Ramentor Oy

# ELMAS FMEA-RCM toimintaohje Versio 0.5

ELMAS RAMoptim Dynamic v4.3.43

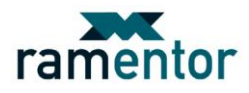

SISÄLTÖ

| FMEA:N JA RCM:N RAJAPINTA                                                                                                    | . 3                    |
|----------------------------------------------------------------------------------------------------|------------------------|
| ELMAS FMEA-RCM analyysi                                                                                                    | .4                     |
| Analyysin aloittaminen                                                                                                    | . 4                    |
| Kohteen valinta ja rajaus                                                                                                    | . 4                    |
| Laitehierarkkisen puun mallintaminen                                                                                                    | 5                      |
| Mitkä ovat kohteen toiminnot ja suorituskykystandardit sen tämänhetkises<br>toimintaympäristössä?<br>Toimintohierarkkisen puun mallintaminen                                                          | ssä<br>. 7<br>7        |
| Mitä tapahtuu, kun kohde rikkoontuu (mitkä toiminnot jäävät tapahtumatta)?<br>Mikä aiheuttaa kunkin kohteen toiminnon puuttumisen / vajaatoiminnan?<br>Projektin solmujen solmutyyppien määrittäminen | <b>.9</b><br>.9<br>.10 |
| Vikamuotojen ja toiminnallisten vikojen yhdistäminen                                                                                                    | . 12                   |
| Mitä tapahtuu kunkin vikaantumisen yhteydessä?                                                                                                    | 14                     |
| Mitä vahinkoja kukin vikaantuminen aiheuttaa?                                                                                                    | 15                     |
| Projektitiedoston tallentaminen uudella nimellä                                                                                                    | . 18                   |
| Mitä voidaan tehdä kunkin vikaantumismallin havaitsemiseksi riittävän ajoissa<br>vikaantumisen estämiseksi?<br>Mitä tehdään, jos sopivaa ennakoivaa toimenpidettä ei löydy?                           | tai<br>18<br>21        |
| Analyysissä määritettyjen toimenpiteiden vaikutusten arviointi                                                                                                    | 21                     |
| Analyysista saatavat raportit                                                                                                    | 22                     |
| Lynyt toinintaonje ELMAS FMEA-RCM etenennisesta                                                                                                    | ZO                     |

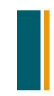

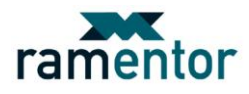

# FMEA:N JA RCM:N RAJAPINTA

Laitteiden vika- ja vaikutusanalyysissä (FMEA) käydään läpi ensimmäiset neljä (1.-4.) RCM:n seitsemästä vaiheesta. FMEA-analyysia voidaan laajentaa ottamalla mukaan vikojen kriittisyyden (C) arviointi (5.), jolloin analyysissä vastataan jo viiteen RCM-analyysissä esitettyyn kysymykseen. FMECAanalyysi auttaa edetessään muodostamaan näkemyksen vikamuotojen ja toiminnallisten vikojen välisistä syy-seuraus suhteista. FMECA-analyysin lopputuotoksena on muodostunut listaus analysoitavan kohteen tunnistetuista vikamuodoista (vioittumistavoista) ja niiden aiheuttajista. Tämän lisäksi tunnistetut vikamuodot on arvioitu niiden eri järjestelmätasoille aiheuttamien vaikutusten suhteen. Kriittisimmille FMECA-analyysissä tunnistetuille vikamuodoille pyritään RCM:n kahdessa viimeisessä vaiheessa (6.-7.) etsimään tehokkaimmat toimintamallit vikamuodon estämiseksi tai siitä aiheutuvien seurausten lieventämiseksi. FME(C)A on hyvä menetelmä vikojen ja vaikutusten arviointiin jo sellaisenaan. Lisäksi se toimii hyvänä pohjana mahdollisesti myöhemmin suoritettavaa RCM-analyysia varten. Alla olevassa taulukossa (*Taulukko 1*) on esitetty perinteiset seitsemän kysymystä, joihin RCM-analyysissä pyritään vastaamaan.

- 1. Mitkä ovat kohteen toiminnot ja suorituskykystandardit sen tämänhetkisessä toimintaympäristössä?
- 2. Mitä tapahtuu, kun kohde rikkoontuu (mitkä toiminnot jäävät tapahtumatta)?
- 3. Mikä aiheuttaa kunkin kohteen toiminnon puuttumisen / vajaatoiminnan?
- 4. Mitä tapahtuu kunkin vikaantumisen yhteydessä?
- 5. Mitä vahinkoja kukin vikaantuminen aiheuttaa?
- 6. Mitä voidaan tehdä kunkin vikaantumismallin havaitsemiseksi riittävän ajoissa tai vikaantumisen estämiseksi?
- 7. Mitä tehdään, jos sopivaa ennakoivaa toimenpidettä ei löydy?

Taulukko 1: RCM-analyysin seitsemän vaihetta

Toimintaohjeen tulevissa kappaleissa on pyritty antamaan ohjeita FME(C)A- ja RCM-analyysin kulusta nykyisellä ELMAS-ohjelmistoversiolla (v4.3.43). Alla olevaan listaan on määritetty FME(C)A:ssa ja RCM:ssä yleisesti käytettyjä vikaantumiseen liittyviä termejä:

- Vikaantuminen (Failure) määritellään kohteen kykenemättömyydeksi täyttää siltä vaadittua toimintoa halutulla suorituskykytasolla (SFS IEC 50/191).
- Vika (Fault) on kohteen tila, joka seuraa vikaantumisesta.
- **Oirehtiva vika** (Potential failure) on havainnoitavissa oleva tila, joka osoittaa muutoksen tapahtuneen kohti toiminnallista vikaantumista.
- Vian syyllä (Failure cause) tarkoitetaan vian alkuperäistä syytä eli vikaantumiseen johtaneen prosessin tai tapahtumaketjun aiheuttajaa.
- Vikamuodolla (Failure mode) ymmärretään vian ilmenemismuotoa eli sitä, kuinka vika on havaittavissa. Käsitteelle vikamuoto yksi hyvä vastike on myös vikaantumistapa.
- Vian vaikutus (Failure effect) tarkoittaa sitä välitöntä vaikutusta, jonka vikamuoto saa aikaan. Toisin sanoen vastaa kysymykseen mitä tapahtuu vikamuodon myötä.
- **Toiminnallinen vikaantuminen** (Functional failure) on kohteen kykenemättömyys toteuttaa käyttäjän siltä edellyttämä toiminto käyttäjän hyväksymällä suorituskyvyllä.
- Vian seuraus (Failure consequence) tarkoittaa sitä seurausvaikutusta, joka kyseisestä vikaantumisesta aiheutuu. Vastaa siis kysymykseen mitä seurauksia vialla on. Yleensä vikaantuminen arvioidaan talous-, turvallisuus- ja ympäristöseurausten suhteen.
- **Toiminnolla** (Function) tarkoitetaan tehtävää, jota kohteen odotetaan tekevän nykyisessä toimintaympäristössään. Usein toimintoon liitetään myös suorituskykyrajat, joita kohteelta vaaditaan. Kohteella voi olla useita tehtäviä, jotka jaetaan pää- ja sivutoiminnoiksi.

| Ramentor Oy      | Tel. +358 (0) 40 746 6585 |
|------------------|---------------------------|
| P.O. Box 916     | Fax +358 (0) 3 280 6850   |
| FI-33101 Tampere | www.ramentor.com          |

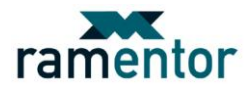

# ELMAS FMEA-RCM analyysi

#### Analyysin aloittaminen

FMEA-RCM analyysi aloitetaan ELMASissa luomalla ELMAS asetuksista (*Tools->Options->Model->Model Types->Add new tab type*) uusia projektivälilehtityyppejä (*kts. Kuva 1*). Alla olevaan esimerkkiprojektiin (*Kuva 1*) on luotu uudet välilehdet tarkasteltavan osajärjestelmän laitehierarkialle (*Device hierarchy*) ja toiminnoille (*Function hierarchy*).

| Options        |                                                                                                    |                                                                                      |    |           |                                |            | ×             |  |  |  |  |
|----------------|----------------------------------------------------------------------------------------------------|--------------------------------------------------------------------------------------|----|-----------|--------------------------------|------------|---------------|--|--|--|--|
| Personal       | 2-Level Proc                                                                                                    | ess Diagram                                                                          |    | Devic     | vice hierarchy Func            |            | ion hierarchy |  |  |  |  |
| Model          | Model Types                                                                                                    | Fault Tree                                                                           | Ca | ause Tree | Cause-Consequ                  | uence Tree | Block Diagram |  |  |  |  |
| Nodes          | Model Types                                                                                                    |                                                                                      |    |           |                                |            |               |  |  |  |  |
| FMEA           | Data key                                                                                                    | Data key Graph type                                                                  |    |           |                                |            |               |  |  |  |  |
| Expense Types  | Tree                                                                                                    |                                                                                      |    |           | Top-Down Tree                  |            |               |  |  |  |  |
| Other          | Conseq                                                                                                    |                                                                                      |    |           | Left-Right Tree                |            |               |  |  |  |  |
| Dynamic        | Sub block                                                                                                    |                                                                                      |    |           | Block Diagram<br>Block Diagram |            |               |  |  |  |  |
|                |                                                                                                    | Add new model type  Remove selected model types  Tab Types                           |    |           |                                |            |               |  |  |  |  |
|                | Tab type til<br>Fault Tree<br>Cause Tree<br>Cause Tree<br>Cause Conse<br>Block Diagram<br>2-Level Proce<br>Device hierar<br>Function hier | Tab type title         Image: Add new tab type         Restore Default Model Options |    |           |                                |            |               |  |  |  |  |
|                |                                                                                                    |                                                                                      |    |           |                                | ¥ Cara     |               |  |  |  |  |
| ELMAS RAMoptim | Dynamic v4.3.40 (30                                                                                                    | ).7.2010)                                                                            |    |           | UK UK                          | 🙏 Cance    | невр          |  |  |  |  |

Kuva 1: Uusien projektivälilehtien luominen

#### Kohteen valinta ja rajaus

Tehokkaan RCM-analyysin vaatima syvyys voi jäädä saavuttamatta, mikäli tarkastelun kohteeksi valitaan liian laaja kokonaisuus. Suositeltavaa olisi, että analyysin kohteeksi valitaan jokin suuremmasta kokonaisuudesta rajattu merkittävä osakokonaisuus. Tällöin päästään kiinni tekijöihin, joiden toiminnalla on suurin mahdollinen merkitys koko kohteen turvallisen toiminnan kannalta.

Hyvä tapa analyysin kohteen valintaa helpottamaan on luoda tutkittavasta kohteesta (esim. tuotantolinjasta) yksi- tai kaksitasoinen lohkokaaviomalli kuvaamaan osaprosessien, järjestelmien ja laitteistojen välisiä suhteita tuotantolinjalla (*Kuvat 2 ja 3*). Lohkokaaviomallin solmut on määritetty niiden muodostamien toiminnallisten kokonaisuuksien mukaan. Määrittämällä esim. historiatietojen perusteella lohkokaaviomallin solmuille niiden vikaantumis- ja korjausaikatietoja kyetään mallia tutkimaan simulointitulosten perusteella. Lisäksi vikaantumisille ja epäkäytettävyydelle voidaan määrittää kustannukset, jolloin osaprosessit voidaan laittaa järjestykseen myös niiden aiheuttamien kustannusriskien suhteen. Simulointituloksia voidaan haluttaessa käyttää yhtenä analyysikohteen valinnan menetelmänä.

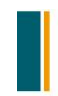

Tel. +358 (0) 40 746 6585 Fax +358 (0) 3 280 6850 www.ramentor.com

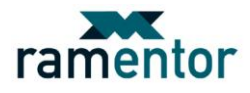

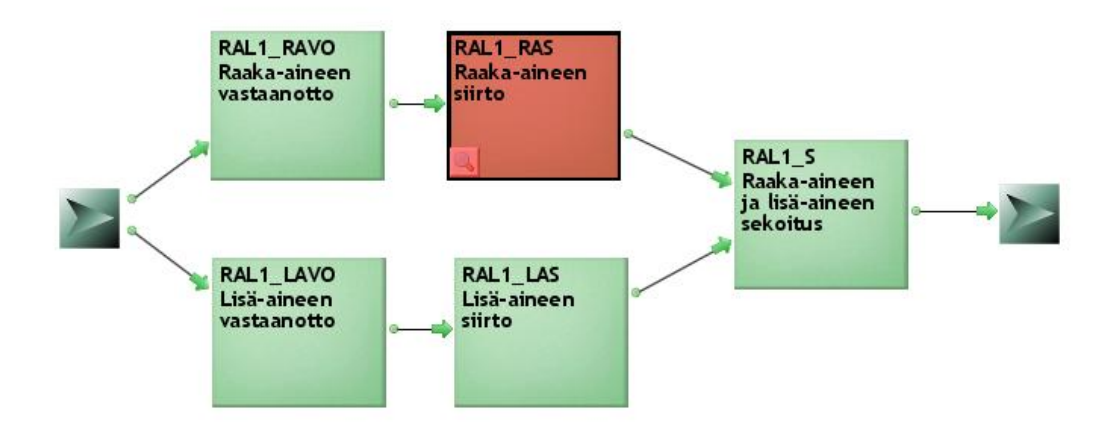

Kuva 2: Raaka-ainelinjan lohkokaaviomalli

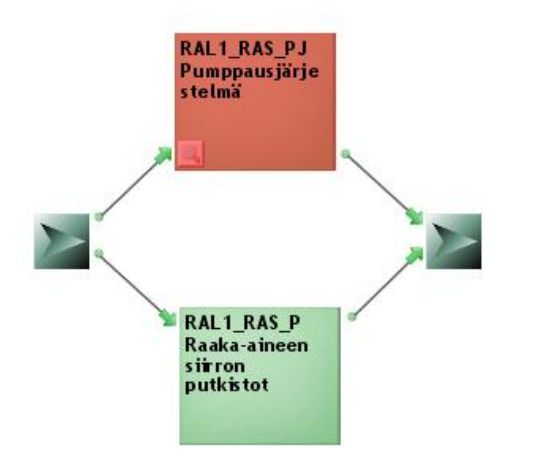

Kuva 3: Raaka-aineen siirron tarkempi lohkokaaviomalli

Yksi tärkeistä analyysin kohteen valintaan vaikuttavista tekijöitä on investoinnin takaisinmaksukyky, eli voidaanko analyysiin käytetyllä panoksella ja sen aikana tehdyillä päätöksillä oleellisesti parantaa järjestelmän tuotantokykyä, käyttövarmuutta tai laatuun vaikuttavia tekijöitä. Ainoastaan *turvallisuuteen* ja *ympäristöön* vaikuttavissa tekijöissä kustannukset jäävät toissijaisiksi tekijöiksi päätöksiä tehtäessä. Analyysiin valitun kohteen tarkemmat rajat määritetään seuraavan vaiheen laitehierarkkiseen puumalliin.

# Laitehierarkkisen puun mallintaminen

Analyysin kohteen valinnan jälkeen luodaan tutkittavasta osajärjestelmästä sen laitehierarkkinen puumalli valitsemalla *Device hierarchy* projektivälilehtityypiksi (*kts. Kuva 4*). Tämän jälkeen painamalla **Create new graph tab** -nappia luodaan projektin laitehierarkian ensimmäinen solmu, joka kuvaa laitehierarkian ylintä tasoa (esim. osajärjestelmä). Laitehierarkiamallin on tarkoitus olla mahdollisimman visuaalinen kuvaus tarkasteltavasta kohteesta, joka osoittaa kohteen rajat analyysiin osallistuville ja myöhemmin sitä tarkasteleville henkilöille. Tämä nopeuttaa projektiin osallistuvien kykyä hahmottaa tarkasteltava kohde ilman epätietoisuutta siitä, mistä osista analyysiin tietoa kaivataan. Tämän lisäksi laitehierarkkista mallia voidaan hyödyntää myöhemmin tarkasteltavan kohteen käyttövarmuustarkasteluissa.

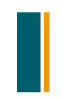

 Ramentor Oy
 Tel. +358 (0) 40 746 6585

 P.O. Box 916
 Fax +358 (0) 3 280 6850

 FI-33101 Tampere
 www.ramentor.com

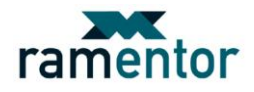

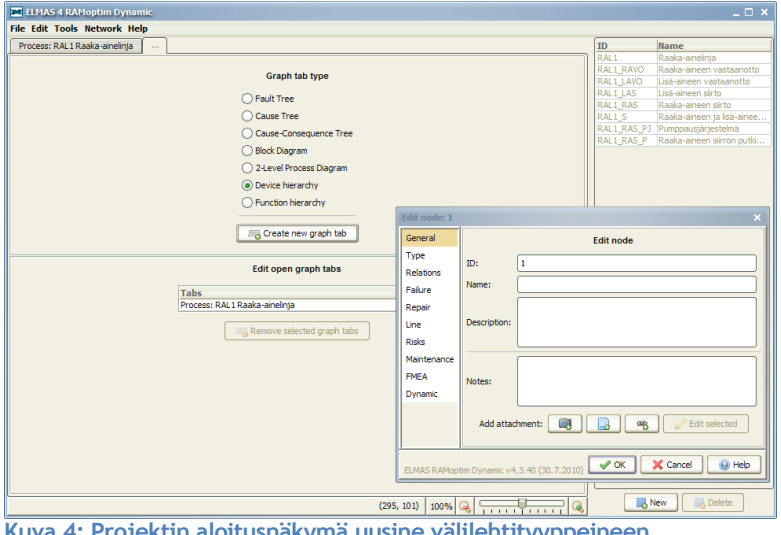

Kuva 4: Projektin aloitusnäkymä uusine välilehtityyppeineen

Laitehierarkiamallin solmujen nimeämisen lisäksi on suositeltavaa määrittää uudelleen myös solmun tunnukset eli ID:t. Solmujen ID:t voidaan määrittää vastaamaan esim. kunnossapitotietojärjestelmässä käytettyjä laitepaikkatunnuksia tai vastaavia tunnuksia, joilla kohteita kyetään tunnistamaan. Muuttamalla ID vastaamaan kunnossapitotietojärjestelmän tunnuksia voidaan vika-, korjausaika- ja huoltohistoria siirtää solmuille automaattisesti käyttämällä ELMASin Excel-siirtotyökalua. Alla olevaan solmun editorin kuvaan (Kuva 5) on laitteen nimeämisen lisäksi muutettu myös solmun ID vastaamaan yrityksen tietojärjestelmissä käytettyä tunnusta kohteesta (kuvitteellinen).

| Edit node: De                              | vice#1 Pump  | pu X      |  |  |  |  |  |
|--------------------------------------------|--------------|-----------|--|--|--|--|--|
| General                                    |              | Edit node |  |  |  |  |  |
| Туре                                       | ID:          | Device#1  |  |  |  |  |  |
| Relations                                  |              |           |  |  |  |  |  |
| Failure                                    | Name:        | Pumppu    |  |  |  |  |  |
| Repair                                     |              |           |  |  |  |  |  |
| Line                                       | Description: |           |  |  |  |  |  |
| Risks                                      |              |           |  |  |  |  |  |
| Maintenance                                |              |           |  |  |  |  |  |
| FMEA                                       | Notes:       |           |  |  |  |  |  |
| Dynamic                                    |              |           |  |  |  |  |  |
|                                            | Add attac    | hment:    |  |  |  |  |  |
| ELMAS RAMoptim Dynamic v4.3.40 (30.7.2010) |              |           |  |  |  |  |  |

Kuva 5: Solmun editori

Laitehierarkiapuu rakentuu halutusta määrästä eri tasoja, joista alimman tason tulisi kuvata tarkasteltavan kohteen huollettavaa tasoa (suositeltu) eli tasoa, jonne vikamuodot kohdistuvat. Usein huollettavaksi tasoksi sovitaan osa/komponenttitaso. Yleensä ollaan vielä kiinnostuneita eri vikamuodoista, joita osilla/komponenteilla esiintyy, jolloin osille/komponenteille luodaan vielä tarkempi vikamuototaso. Esimerkkiprojektin laitehierarkkinen puumalli on nähtävillä alla olevassa kuvassa (Kuva 6). Laitehierarkian kolmannelle tasolle on sijoitettu osajärjestelmän laitteiden komponentit, jotka niille ominaisten loogisten ehtojen perusteella muodostavat eri laitteita. Laitehierarkkinen puu voidaan rakentaa esim. seuraavista tasoista:

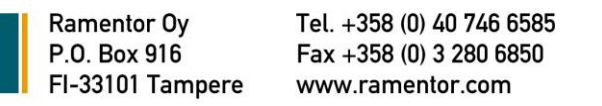

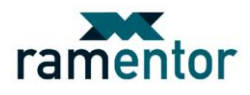

- Osajärjestelmä (Subsystem)
- Laite (Device)  $\rightarrow$  muutettu ID (Device#)
- Osa/komponentti (Component) → muutettu ID (Comp#)

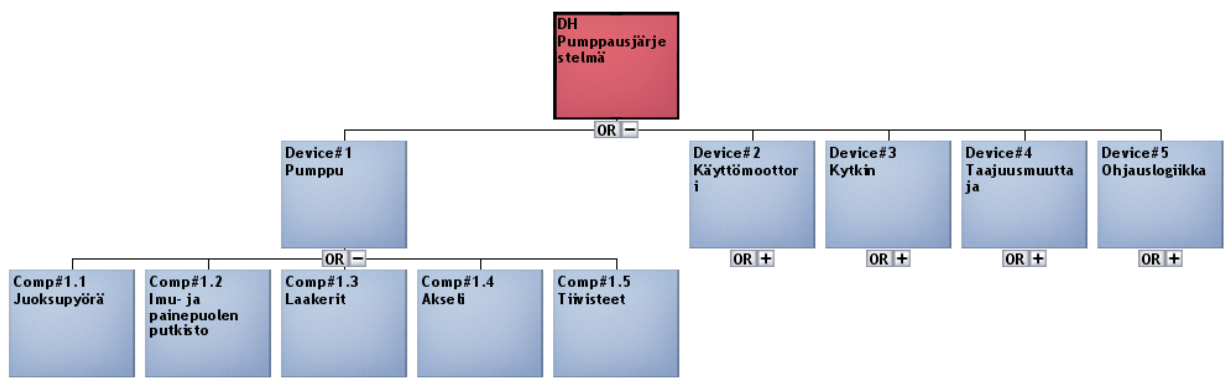

Kuva 6: Laitehierarkkinen puumalli (vikamuotoja ei määritetty)

Puun rakentaminen tämän vaiheen tasolle voidaan olettaa olevan hyvin yksinkertaista. Usein tämän vaiheen laitehierarkkinen malli voidaan rakentaa yrityksen tietojärjestelmissä käytetyn laitehierarkian pohjalta. RCM-analyysin ensimmäinen askel, jossa pohjustetaan analyysin kohde ja rajat, tulee täytetyksi edellä suoritettujen toimenpiteiden myötä.

# Mitkä ovat kohteen toiminnot ja suorituskykystandardit sen tämänhetkisessä toimintaympäristössä?

# Toimintohierarkkisen puun mallintaminen

Toimintohierarkkisessa mallissa voidaan kuvata tutkittavan järjestelmän toimintojen lisäksi sen laitteiden toiminnot. Päätös kuvattavasta toiminnallisesta tasosta tehdään analyysikohtaisesti riippuen analysoitavan kohteen laajuudesta ja halutun lopputuloksen tarkkuudesta. Laajoissa kohteissa laitteiden toimintojen kuvaaminen toimintohierarkkisessa mallissa kasvattaa merkittävästi mallissa olevien solmujen ja tasojen määrää. Analysoitavan kohteen laitteiden toimintojen kuvaus voidaan haluttaessa sijoittaa laitteita kuvaavien solmujen editoreiden kuvauskenttiin laitehierarkkiseen malliin, jolloin vältytään luomasta liian monitasoista mallia toimintohierarkkiseen malliin. Toimintohierarkkisen mallin tasojen tarpeellisuus tulee miettiä tapauskohtaisesti suoritettavan analyysin tarpeen mukaiseksi.

Toimintohierarkkisen puun mallintaminen aloitetaan valitsemalla uudeksi projektivälilehdeksi Function hierarchy -tyyppinen välilehti projektin aloitusnäkymästä (kts. Kuva 7). Valitun toimintotason pääja sivutoimintojen määrittäminen suoritetaan järjestelmää, osajärjestelmiä tai laitteita kuvaavien solmujen alle toimintohierarkiamalliin. Toimintojen arvioinnissa tulee huomioida myös toimintoympäristö, jossa tarkasteltavan kohteen on tarkoitus toimia. Eri järjestelmäosia kuvaavien solmujen ID:t tulee nimetä toimintohierarkiamalliin uudella nimellä laitehierarkiamallissa käytettyyn verrattuna. Nimeämällä ID:t solmutyypin perusteella (Function  $\rightarrow F$ #) helpotetaan projektin eri mallien simulointitulosten ja erilaisten projektiraporttien tarkastelua. Edellä mainittua ID:n nimeämistä solmutyypin mukaan tullaan käyttämään eri mallitasoja luotaessa esimerkkiprojektin edetessä.

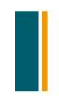

Tel. +358 (0) 40 746 6585 Fax +358 (0) 3 280 6850 www.ramentor.com

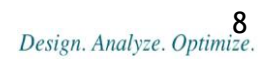

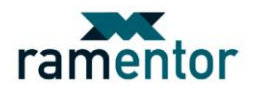

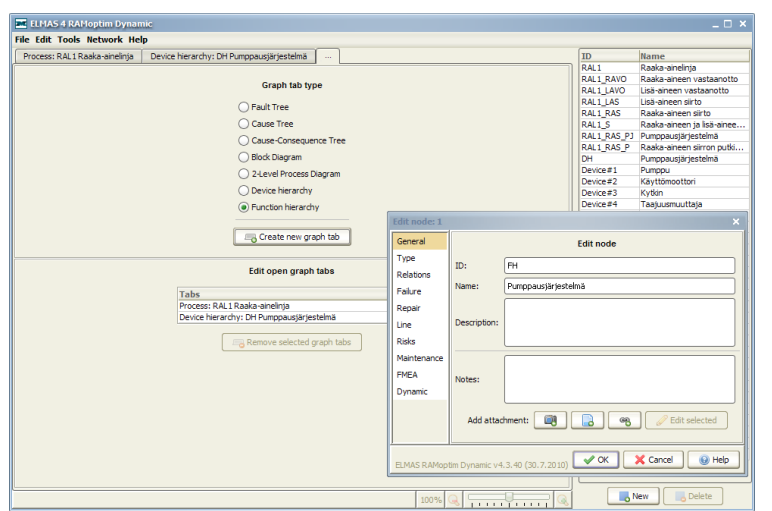

Kuva 7: Toimintohierarkkisen puun mallintamisen aloitus projektin aloitusnäkymässä (ID muutettu)

Esimerkkiprojektissa toimintotasoksi (taso 2) on valittu osajärjestelmän (Subsystem) toiminnot. Solmun editorin nimi- tai kuvauskenttään on suositeltavaa lisätä suorituskykytasot, joita toiminnoilta edellytetään nykyisissä toimintaolosuhteissa. Esimerkkiprojektissa tarkasteltavalle osajärjestelmälle on määritetty kaksi toimintoa osajärjestelmää kuvaavan solmun alle (*kts. Kuva 8*). Vaihtoehtoisesti tarkasteltavan kohteen toiminnot voidaan määrittää myös laitesolmujen (Device) alle. Kuvassa 9 on näkymä mallista, jossa toiminnot on viety tarkemmalle tasolle.

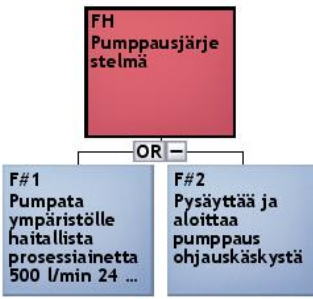

Kuva 8: Toimintohierarkkinen malli (toiminnot määritetty osajärjestelmälle)

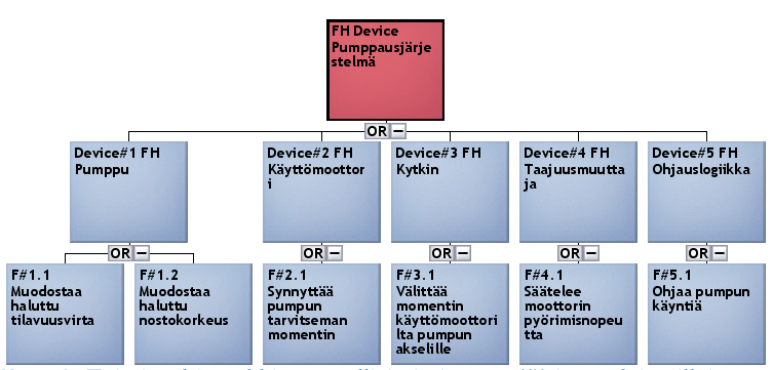

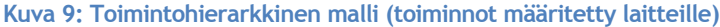

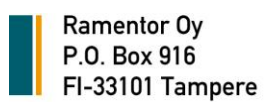

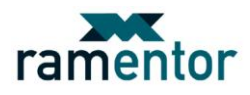

# Mitä tapahtuu, kun kohde rikkoontuu (mitkä toiminnot jäävät tapahtumatta)?

Toimintohierarkkisen mallin alimmalle tasolle määritetään tapoja, joilla aikaisemmin määritetyt toiminnot voivat estyä, eli mietitään toimintojen toiminnallisia vikoja. Usein toiminnoilla voi olla useita toiminnallisia vikoja, jotka kaikki tulisi määrittää. Alla olevissa kuvissa (*Kuvat 10 ja 11*) on nähtävillä toimintohierarkiamallit, joiden alimmalle tasolle on määritetty toiminnalliset viat (*Functional failure*). Toimintaohjeen tulevissa osioissa on keskitytty käsittelemään RCM-analyysin suorittamista osajärjestelmän toiminnot kuvaavalla mallilla (*kts. Kuva 10*).

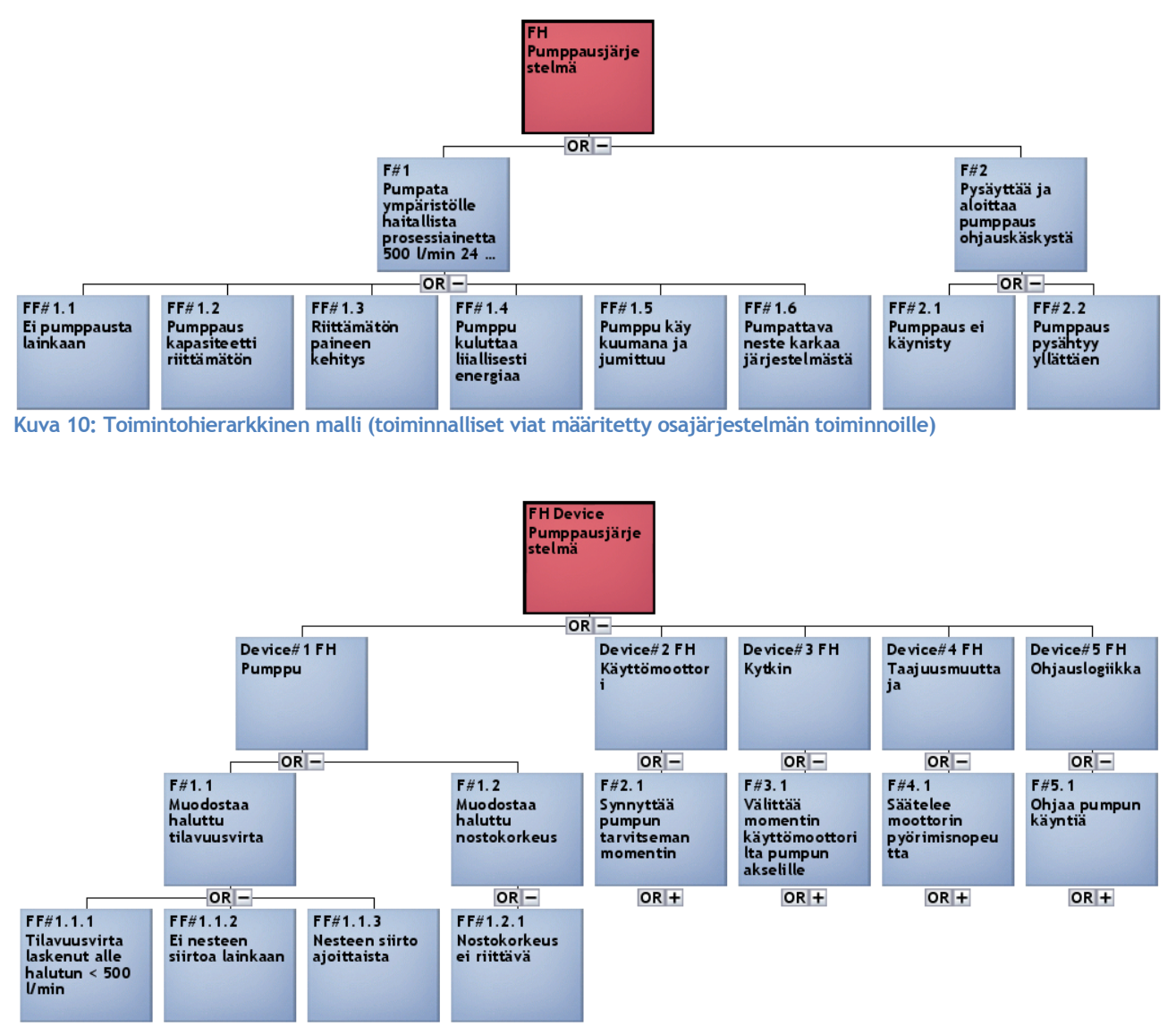

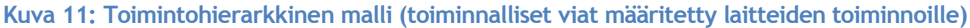

# Mikä aiheuttaa kunkin kohteen toiminnon puuttumisen / vajaatoiminnan?

Kohteen toiminnallisia vikoja aiheuttavat vikamuodot tulisi analyysin seuraavassa vaiheessa määrittää laitehierarkkiseen malliin sen alimman tason solmuiksi. Vikamuodoilla pyritään kuvaamaan ensimmäisessä vaiheessa laitehierarkkisen mallin alimmalle tasolle määritettyjen osien/komponenttien vikaan-

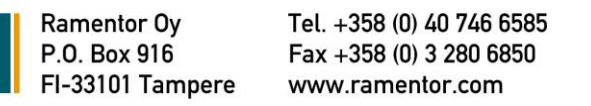

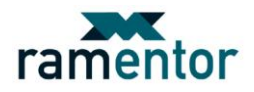

tumisen tapoja. Vikamuotojen määrittämisessä osallistujilta vaaditaan hyvää kohteen ja osien/komponenttien tuntemista. Mallin osille/komponenteille täydennettäviä vikamuotoja ovat vikamuodot, jotka ovat jo tapahtuneet tai joiden voidaan hyvällä syyllä olettaa vielä tapahtuvan. Myös inhimilliset tapahtumat on hyvä sisällyttää tähän tarkasteluun. Vikamuotoja on helpompi käsitellä aluksi laitehierarkkisen mallin kautta, vaikka analyysin tulevassa vaiheessa vikamuodot yhdistyvätkin toimintohierarkkiseen malliin. Alla olevaan laitehierarkiamallin kuvaan (*Kuva 12*) on määritetty osien/komponenttien kaikki mahdolliset vikamuodot, joiden oletetaan olevan tyypillisiä ja mahdollisia (näkyvillä ainoastaan *Comp#1.1*:sen vikamuodot).

Laitehierarkiapuuhun lisätty taso:

- Vikamuoto (Failure Mode) → muutettu ID (FM#)

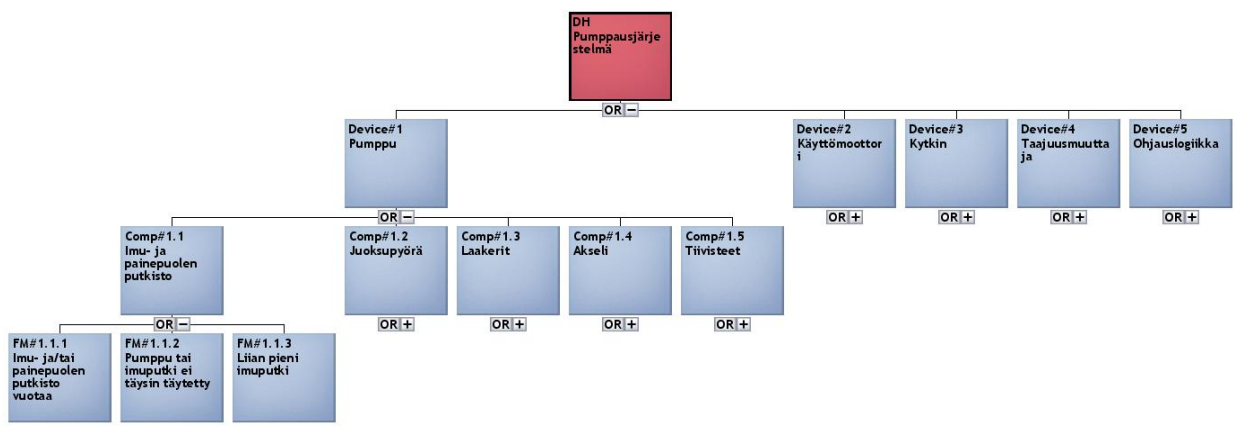

Kuva 12: Laitehierarkkinen puumalli (vikamuodot määritetty)

Laitehierarkiamallin alimman tason vikamuotosolmuille voidaan analyysin tässä tai myöhemmässä vaiheessa määrittää solmujen editoreihin vikaantumiseen ja korjaukseen liittyviä tietoja, kuten *MTTF*- ja *MTTR*- arvot. Mallin luettavuuden helpottamiseksi vikamuotoja kuvaavien solmujen ID:t on muutettu kuvaamaan solmutyyppiä.

# Projektin solmujen solmutyyppien määrittäminen

Projektin solmujen tyyppien määrittäminen nopeuttaa ja helpottaa erityyppisten solmujen yhdistämistä projektin seuraavissa vaiheissa. ELMASiin on määritetty oletuksena jo tiettyjä solmutyyppejä. Projektista riippuen voi olla, että valmiiksi ehdotetut solmutyypit eivät vastaa yrityksessä käytettyjä nimityksiä. Tällöin solmutyyppejä voidaan luoda lisää tai vanhoja nimetä uudelleen ELMASin asetuksista Tools -> Options -> Nodes -> Node types -> Add new node type (kts. Kuva 13). Vastaavasta paikasta voidaan myös poistaa haluttuja solmutyyppejä. Solmutyyppien poistaminen tapahtuu valitsemalla Node Types- listasta poistettavat solmutyypit ja painamalla **Remove selected rows** -nappia.

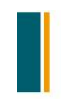

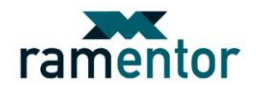

| Options        | Options X                                  |                                      |                        |               |  |  |  |  |  |  |
|----------------|--------------------------------------------|--------------------------------------|------------------------|---------------|--|--|--|--|--|--|
| Personal       | Node Types                                 | Connecting tool                      | Categories             |               |  |  |  |  |  |  |
| Model          | Node Types                                 |                                      |                        |               |  |  |  |  |  |  |
| Nodes          |                                            | Show node type se                    | lection in editor:     |               |  |  |  |  |  |  |
| FMEA           | Node type ti                               | tle                                  | Data key               |               |  |  |  |  |  |  |
| Expense Types  |                                            |                                      | general                |               |  |  |  |  |  |  |
| Other          |                                            |                                      | Failure Mode           |               |  |  |  |  |  |  |
| Durania        |                                            |                                      | Component              |               |  |  |  |  |  |  |
| Dynamic        |                                            |                                      | Device                 |               |  |  |  |  |  |  |
|                |                                            |                                      | Functional Failu       | re            |  |  |  |  |  |  |
|                |                                            |                                      | Function               |               |  |  |  |  |  |  |
|                |                                            |                                      | System<br>Sub-system   |               |  |  |  |  |  |  |
|                | Ad                                         | d new node type Restore Default Rest | Remove<br>Node Type Op | selected rows |  |  |  |  |  |  |
| ELMAS RAMoptim | ELMAS RAMoptim Dynamic v4.3.40 (30.7.2010) |                                      |                        |               |  |  |  |  |  |  |

Kuva 13: Solmutyyppien uudelleen nimeäminen, lisääminen tai poistaminen

Projektin solmutyyppien määrittäminen voidaan tehdä koko projektin solmuille yhdellä kertaa käyttämällä ELMASin taulukkoyhteenvetotyökalua Tools -> Summary: Table (kts. Kuva 14). Saadaksesi yhtä aikaa kaikki projektin solmut näkyville taulukkoyhteenvetoon sinun tulee avata taulukkoyhteenvetotyökalu projektin aloitusnäkymän välilehdellä (kts. Kuva 4). Taulukkoyhteenvetotyökalussa valitaan taulukossa näytettäviksi sarakkeiksi ID, Name ja Node Type. Taulukon avaamisen jälkeen solmutyyppi voidaan valita alasvetovalikosta. Useiden peräkkäisten solmujen muuttaminen samantyyppisiksi voidaan tehdä kopioimalla solmutyyppi Exceliin ja siellä monistamalla sopiva määrä kyseistä solmutyyppiä. Tämän jälkeen haluttu määrä monistettuja solmutyyppejä voidaan kopioida ja liittää ELMASin taulukkoyhteenvedossa halutuille solmuille. Vaihtoehtoinen tapa useiden samaa tyyppiä olevien solmujen määrittämiseksi on käyttää apusaraketta solmutyypin monistamiseksi. Tämä tapahtuu valitsemalla taulukkoon ID, Name ja Node Type sarakkeiden lisäksi sarake (apusarake), johon projektin aikana ei ole määritetty tietoja. Solmutyyppi monistuu Node Type sarakkeeseen kopioimalla haluttu solmutyyppi, maalaamalla sekä apusarakkeen että Node Type sarakkeen alueelta haluttu määrä rivejä ja tämän jälkeen liittämällä kopioitu solmu valitulle alueelle.

| roperues      | Summary table                          |                     | 10 |  |  |  |  |  |  |  |
|---------------|----------------------------------------|---------------------|----|--|--|--|--|--|--|--|
| Summary table |                                        |                     |    |  |  |  |  |  |  |  |
| ID            | Name                                   | Node type           |    |  |  |  |  |  |  |  |
| RAL1          | Raaka-ainelinja                        | General             |    |  |  |  |  |  |  |  |
| RAL1_RAVO     | Raaka-aineen vastaanotto               | System              |    |  |  |  |  |  |  |  |
| RAL1_LAVO     | Lisä-aineen vastaanotto                | System              |    |  |  |  |  |  |  |  |
| RAL1_LAS      | Lisä-aineen siirto                     | System              |    |  |  |  |  |  |  |  |
| RAL1_RAS      | Raaka-aineen siirto                    | System              |    |  |  |  |  |  |  |  |
| RAL1_S        | Raaka-aineen ja lisä-aineen sekoitus   | System              |    |  |  |  |  |  |  |  |
| RAL1_RAS_PJ   | Pumppausjärjestelmä                    | Sub-system          |    |  |  |  |  |  |  |  |
| RAL1_RAS_P    | Raaka-aineen siirron putkistot         | Sub-system          |    |  |  |  |  |  |  |  |
| DH            | Pumppausjärjestelmä                    | General             |    |  |  |  |  |  |  |  |
| Device#1      | Pumppu                                 | Device              |    |  |  |  |  |  |  |  |
| Device#2      | Käyttömoottori                         | Device              |    |  |  |  |  |  |  |  |
| Device#3      | Kytkin                                 | Device              |    |  |  |  |  |  |  |  |
| Device#4      | Taajuusmuuttaja                        | Device              |    |  |  |  |  |  |  |  |
| Device#5      | Ohjauslogiikka                         | Device              |    |  |  |  |  |  |  |  |
| Comp#1.2      | Juoksupyörä                            | Component 🔄         |    |  |  |  |  |  |  |  |
| Comp#1.1      | Imu- ja painepuolen putkisto           | General             |    |  |  |  |  |  |  |  |
| Comp#1.3      | Laakerit                               | Failure Mode        |    |  |  |  |  |  |  |  |
| Comp#1.4      | Akseli                                 | Component           |    |  |  |  |  |  |  |  |
| Comp#1.5      | Tiivisteet                             | Device              |    |  |  |  |  |  |  |  |
| Comp#2.1      | Moottorin laakerit                     | Euroctional Eailure |    |  |  |  |  |  |  |  |
| Comp#2.2      | Moottorin sähkökomponentit             | Euroction           |    |  |  |  |  |  |  |  |
| Comp#3.1      | Kytkimen puolikkaat ja joustoelementti | Custom              |    |  |  |  |  |  |  |  |
| Comp#4.1      | Tuuletin/jäähdytysrivat                | System              |    |  |  |  |  |  |  |  |
| Comp#4.2      | Taajuusmuuttajan sähkökomponentit      | Sub-system          |    |  |  |  |  |  |  |  |
| Comp#5.1      | Ohjauslogiikan sähkökomponentit        | Component           | 10 |  |  |  |  |  |  |  |

Kuva 14: Yhteenvetotaulukko (solmutyypin määrittäminen)

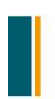

Ramentor Oy P.O. Box 916

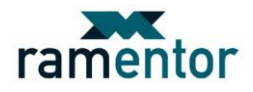

Solmujen tyypin määrittäminen on mahdollista tehdä myös jokaisen solmun editorissa erikseen valitsemalla solmun editorissa solmutyyppi *Type*-välilehden alasvetovalikosta (*kts. Kuva 15*). Isoissa projekteissa aikaa ja vaivaa voidaan kuitenkin säästää määrittelemällä solmutyypit taulukkoyhteenvetotyökalussa.

| Edit node: FM                                                          | #1.1.1 Imu- | ja/tai painepuolen putkisto vuotaa                                                                                       | × |  |  |  |  |  |
|------------------------------------------------------------------------|-------------|----------------------------------------------------------------------------------------------------|---|--|--|--|--|--|
| General                                                                |             | Node type                                                                                                    |   |  |  |  |  |  |
| Type<br>Relations<br>Failure<br>Repair<br>Line<br>Risks<br>Maintenance | Node type:  | Failure Mode<br>General<br>Failure Mode<br>Component<br>Device<br>Functional Failure<br>Function<br>System<br>Sub-system |   |  |  |  |  |  |
| Dynamic                                                                |             |                                                                                                    |   |  |  |  |  |  |
| ELMAS RAMoptim Dynamic v4.3.40 (30.7.2010)                             |             |                                                                                                    |   |  |  |  |  |  |

Kuva 15: Solmutyypin määrittäminen solmun editorissa

#### Vikamuotojen ja toiminnallisten vikojen yhdistäminen

Tärkeä osa analyysia on selvittää vikamuotojen ja toiminnallisten vikojen tapahtumayhteys. Tämä vaihe analyysissä voidaan toteuttaa käyttämällä ELMASin yhdistämistyökalua, jolla aikaisemmin määritettyjä erityyppisiä solmuja voidaan nopeasti yhdistää samalle projektivälilehdelle. Analyysin yhtenä tarkoituksena on tunnistaa tapahtumia (vikamuotoja), jotka jollain todennäköisyydellä aiheuttavat niille ominaisia toiminnallisia vikoja. Tämän vuoksi laitehierarkiapuuhun määritetyt vikamuodot tulisi nyt yhdistää toimintopuun toiminnallisiin vikoihin (*Failure Mode*  $\rightarrow$  *Functional Failure*).

Ennen varsinaisen yhdistämistyökalun avaamista tulee ELMASin asetuksista määrittää mitä solmuja projektissa halutaan yhdistellä. *Tools -> Options -> Nodes -> Connecting tool* polkua pitkin päästään ELMAS- asetusten välilehdelle, jossa halutut solmujen yhdistämistavat voidaan määrittää. Alasvetovalikoissa on valittavissa kaikki aikaisemmin määritetyt solmutyypit. Alla olevassa esimerkkiprojektin kuvassa (Kuva 16) on erityyppisten solmujen yhdistämiselle luotu tapa, jonka mukaisesti yhdistämistyökaluun syntyy vikamuodot ja toiminnalliset viat yhdistävä välilehti (*Failure Mode \rightarrow Functional Failure*).

| Options                           | · · · · · · · · · · · · · · · · · · ·                                                                          | × |  |  |  |  |  |  |  |
|-----------------------------------|----------------------------------------------------------------------------------------------------|---|--|--|--|--|--|--|--|
| Personal                          | Node Types Connecting tool Categories                                                                          |   |  |  |  |  |  |  |  |
| Model                             | Connecting Tool Tabs                                                                                           |   |  |  |  |  |  |  |  |
| Nodes                             | Grouping node type Cause node type Consequence node type Model data key                                        |   |  |  |  |  |  |  |  |
| FMEA                              | Component Failure Mode Functional Failure Tree                                                                 |   |  |  |  |  |  |  |  |
| Expense Types<br>Other<br>Dynamic | General General General General General General Gomponent Device Functional Failure Function System Sub-system |   |  |  |  |  |  |  |  |
| ELMAS RAMoptim                    | ELMAS RAMoptim Dynamic v4.3.40 (30.7.2010)                                                                     |   |  |  |  |  |  |  |  |

Kuva 16: Solmutyyppien yhdistämisehdot

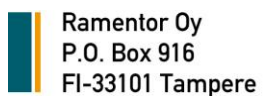

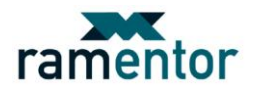

Solmujen yhdistämistapoja voi lisätä painamalla Add new connecting tool tab -nappia. Tämän jälkeen valitaan alasvetovalikoista ehdot, joilla yhdistäminen suoritetaan. Yhdistettävä syysolmun tyyppi (*Cause node type*) yhdistetään seuraussolmun tyyppiin (*Consequence node type*). Ensimmäisen sarakkeen kokoavan solmutyypin (*Grouping node type*) määrittämisellä voidaan yhdistämistyökalussa ryhmitellä samantyyppiset yhdistettävät solmut näkymään ylemmän tason solmutyypin mukaan (*kts. Kuva 17*).

ELMASin yhdistämistyökalu avautuu seuraamalla polkua *Tools -> Connecting tool.* Ensimmäisessä solmujen yhdistämisvaiheessa valitaan yhdistämistyökalun välilehdeksi *Failure Mode*  $\rightarrow$  *Functional Failure.* Vikamuotojen yhdistäminen toiminnallisiin vikoihin voidaan tehdä joko kaikille listatuille vikamuodoille samanaikaisesti avaamalla kaikki vikamuodot yhdistämistyökalussa **Show all Failure Mode nodes** -napilla tai jakamalla yhdistettävät solmut pienempiin ryhmiin kokoavan solmun avulla. Aikaisemmin ELMASin asetuksissa tekemämme *Grouping node type* määrityksen ansiosta voimme ryhmitellä vikamuodot komponenttikohtaisesti (Component). Valitsemalla tietyn komponentin yhdistämistyökalun yläosan komponenttien listasta, sen laitehierarkiamalliin määritetyt vikamuodot listautuvat yhdistämistyökalun vikamuotojenlistaan. Vikamuotojen yhdistäminen toiminnallisiin vikoihin tapahtuu painamalla hiiren vasenta nappia vikamuotoa ja toiminnallista vikaa yhdistävän ruudun kohdalla, jolloin ruutuun ilmestyy merkintä valinnasta (*kts. Kuva 17*). Vikamuotoon liittyvät tekijät listautuvat yhdistämistyökalun alaosaan valitsemalla vikamuoto vikamuotojen listasta. Vikamuotojen ja toiminnallisten vikojen määrittämisen jälkeen painetaan yhdistämistyökalun oikean alalaidan **OK** nappia, jolloin määritetyt yhteydet muodostetaan malleihin. Tämän jälkeen vikamuodot näkyvät toimintohierarkkisessa mallissa suoraan toiminnallisten vikojen alla.

| Connectin | g Tool                                              |            |               |                    |                  |                      |                    |                     | ж                                             |  |  |
|-----------|-----------------------------------------------------|------------|---------------|--------------------|------------------|----------------------|--------------------|---------------------|-----------------------------------------------|--|--|
| Failure M | Falure Mode -> Functional Falure                    |            |               |                    |                  |                      |                    |                     |                                               |  |  |
|           | Select Component which Failure Mode nodes are shown |            |               |                    |                  |                      |                    |                     |                                               |  |  |
| ID /      | Component                                           | Component  |               |                    |                  |                      |                    |                     |                                               |  |  |
| Comp#1.   | <ol> <li>Imu- ja painepuol</li> </ol>               | len putki: | sto           |                    |                  |                      |                    |                     |                                               |  |  |
| Comp#1.   | 2 Juoksupyörä                                       |            |               |                    |                  |                      |                    |                     |                                               |  |  |
| Comp#1.   | 3 Laakerit                                          |            |               |                    |                  |                      |                    |                     |                                               |  |  |
| Comp#1.   | 4 Akseli                                            |            |               |                    |                  |                      |                    |                     |                                               |  |  |
| Comp#1.   | 5 Tiivisteet                                        |            |               |                    |                  |                      |                    |                     |                                               |  |  |
| Comp#2.   | <ol> <li>Moottorin laakerit</li> </ol>              | t          |               |                    |                  |                      |                    |                     |                                               |  |  |
| Comp#2.   | 2 Moottorin sähköke                                 | omponer    | ntit          |                    |                  |                      |                    |                     |                                               |  |  |
| Comp#3.   | <ol> <li>Kytkimen puolikka</li> </ol>               | at ja jou  | istoelementti |                    |                  |                      |                    |                     |                                               |  |  |
| Comp#4.   | <ol> <li>Tuuletin/jäähdyty</li> </ol>               | rivat      |               |                    |                  |                      |                    |                     |                                               |  |  |
| Comp#4.   | 2 Taajuusmuuttajar                                  | n sähkök   | omponentit    |                    |                  |                      |                    |                     |                                               |  |  |
| Comp#5.   | <ol> <li>Ohjauslogiikan sä</li> </ol>               | hkökomp    | onentit       |                    |                  |                      |                    |                     |                                               |  |  |
|           |                                                     |            |               |                    |                  | Show all Failure M   | ode nodes          |                     |                                               |  |  |
|           |                                                     |            |               |                    | Conne            | ect Failure Mode and | d Functional Failu | re                  |                                               |  |  |
| ID        | Failure Mode                                        |            |               | FF#1.1 Ei pump     | p FF#1.2 Pumppa. | FF#1.3 Riittämä      | . FF#1.4 Pumppu    | 1 FF#1.5 Pumppu FF# | 1.6 Pumpatt FF#2.1 Pumppa FF#2.2 Pumppau      |  |  |
| FM#1.1.1  | <ol> <li>Imu- ja/tai painepuo</li> </ol>            | olen puti  | isto vuotaa   |                    |                  |                      |                    |                     | ✓                                             |  |  |
| FM#1.1.3  | 2 Pumppu tai imuputk                                | i ei täysi | n täytetty    | ✓                  |                  |                      |                    |                     |                                               |  |  |
| FM#1.1.3  | 3 Liian pieni imuputki                              |            |               |                    | ✓                | ✓                    |                    |                     | FF#1.6 Pumpattava neste karkaa järjestelmästä |  |  |
|           | FM#1.1.1 Imu-ja/tai painepuolen putkisto vuotaa     |            |               |                    |                  |                      |                    |                     |                                               |  |  |
|           | Node type                                           | ID         | Name          |                    |                  |                      |                    |                     | Gate                                          |  |  |
| Parents:  | Component                                           | Com        | Imu- ja paine | puolen putkisto    |                  |                      |                    |                     | OR                                            |  |  |
|           | Functional Failure                                  | FF#        | Pumpattava r  | neste karkaa järji | estelmästä       |                      |                    |                     | OR                                            |  |  |
|           |                                                     |            |               |                    |                  |                      |                    |                     |                                               |  |  |
| ELMAS RAM | Moptim Dynamic v4.3.44                              | 4 (19.8.2  | 2010)         |                    |                  |                      |                    |                     | V OK X Cancel 🛞 Help                          |  |  |

Kuva 17: Vikamuotojen ja toiminnallisten vikojen yhdistäminen yhdistämistyökalulla

Vaihtoehtoinen tapa erityyppisten solmujen yhdistämiselle projektivälilehtien välillä on valita halutut solmut projektinäkymän oikean reunan solmulistasta ja yhdistää ne halutun solmun alle. Esimerkiksi laitehierarkkiseen malliin määritetyt vikamuodot voidaan yhdistää toimintohierarkkiseen malliin seuraavalla tavalla. Aluksi tulee avata toimintohierarkkinen malli, jonka jälkeen valitaan (maalataan) tietyn toiminnallisen vian aiheuttavat vikamuodot oikean reunan solmulistasta. Valitut vikamuodot yhdistyvät halutun toiminnallisen vian alle painamalla mallissa olevan toiminnallisen vian päällä hiiren oikeaa nappia ja valitsemalla avautuvasta valikosta *Add selected as children -> Add all selected*.

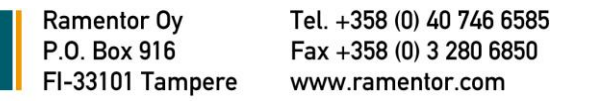

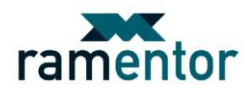

Nyt vikamuodoille on määritetty niiden vaikutus tutkittavan kohteen toimintoihin. Tästä tuloksena on saatu visuaalinen malli, joka kuvaa vikamuotojen ja toiminnallisten vikojen yhteyden johtaen lopulta jonkin toiminnon estymiseen tarkasteltavassa kohteessa (*kts. Kuva 18*).

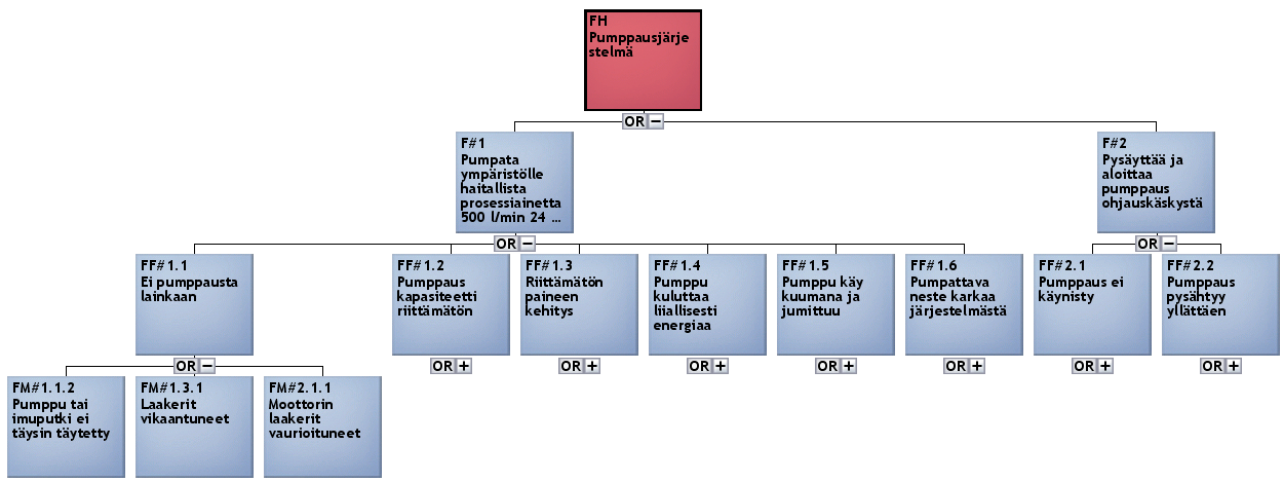

Kuva 18: Toimintopuu vikamuotojen ja toiminnallisten vikojen yhdistämisen jälkeen

# Mitä tapahtuu kunkin vikaantumisen yhteydessä?

Vikamuotojen vaikutukset on hyvä kuvata vikamuodon solmun editorissa oleviin *FMEA*-sivun *Description*-välilehden kenttiin (*kts. Kuva 19*). Tavallisesti vikamuotojen vaikutukset jaetaan paikallisiin ja järjestelmätason vaikutuksiin. Vikamuotojen arvioinnissa pyritään vastaamaan seuraaviin kysymyksiin:

- Millaisia riskejä vikaantuminen aiheuttaa terveydelle tai ympäristölle?
- Miten vikaantuminen vaikuttaa tuotantoon tai toimintaan?
- Mitä konkreettisia vahinkoja vikaantuminen aiheuttaa?
- Mitkä ovat korjaustoimenpiteet?
- Mistä syystä vikamuoto syntyy?
- Mistä nähdään, että vikaantuminen on tapahtunut?

| Edit node: FM | Edit node: FM#1.1.1 Imu- ja/tai painepuolen putkisto vuotaa 🛛 🗙                                                                |  |  |  |  |  |  |  |  |  |  |  |
|---------------|----------------------------------------------------------------------------------------------------|--|--|--|--|--|--|--|--|--|--|--|
| General       | Description RPN Actions                                                                                                    |  |  |  |  |  |  |  |  |  |  |  |
| Туре          | Description of the Failure Mode                                                                                                |  |  |  |  |  |  |  |  |  |  |  |
| Relations     | Severity (how to reduce effects):                                                                                              |  |  |  |  |  |  |  |  |  |  |  |
| Failure       | Vian vaikutus: – Millaisia riskejä vikaantuminen aiheuttaa terveydelle tai ympäristölle                                        |  |  |  |  |  |  |  |  |  |  |  |
| Repair        | – Miten vikaantuminen vaikuttaa tuotantoon tai toimintaan<br>– Mitä konkreettisia vahinkoja vikaantuminen aiheuttaa            |  |  |  |  |  |  |  |  |  |  |  |
| Line          | – Mitkä ovat korjaustoimenpiteet                                                                                               |  |  |  |  |  |  |  |  |  |  |  |
| Risks         | Occurrence (how to reduce causes):                                                                                             |  |  |  |  |  |  |  |  |  |  |  |
| Maintenance   | Vian aiheuttaja: – Mistä syystä vikamuoto syntyy                                                                               |  |  |  |  |  |  |  |  |  |  |  |
| FMEA          | Mahdollisia syitä vikamuodon syntymiselle voivat olla esim:<br>Inhimillinen virhe, ikääntyminen, liiallinen jännite/kuormitus, |  |  |  |  |  |  |  |  |  |  |  |
| Dynamic       | epäpuhtaus, jne                                                                                                    |  |  |  |  |  |  |  |  |  |  |  |
|               | Detection (how to predict):                                                                                                    |  |  |  |  |  |  |  |  |  |  |  |
|               | Vian havaitseminen: – Mistä nähdään, että vikaantuminen on tapahtunut                                                          |  |  |  |  |  |  |  |  |  |  |  |
|               |                                                                                                    |  |  |  |  |  |  |  |  |  |  |  |
|               |                                                                                                    |  |  |  |  |  |  |  |  |  |  |  |
| ELMAS RAMopt  | im Dynamic v4.3.40 (30.7.2010)                                                                                                 |  |  |  |  |  |  |  |  |  |  |  |

Kuva 19: Vikamuodon vaikutusten kuvaus

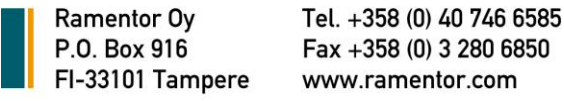

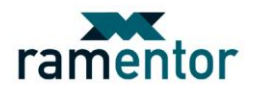

Vikamuodon kriittisyyden luokitteluun voidaan käyttää sanallisen kuvauksen lisäksi RPN-arvoa (Risk Priority Number), joka muodostuu kolmen eri tekijän arvojen antamasta tulosta (kts. Kuva 20). Vikamuodot arvioidaan antamalla yhden ja kymmenen välillä oleva numerokerroin niiden vakavuuden, esiintymisen ja havaittavuuden suhteen. Näiden kolmen annetun kertoimen tulon mukaan vikamuoto saa RPN-arvonsa. Vikamuoto on sitä merkittävämpi mitä isomman RPN-arvon vikamuoto saa.

| Edit node: FM                              | #1.1.1 Imu- ja/tai painepuolen putkisto vuotaa 🛛 🗙 🗙            |  |  |  |  |  |  |  |  |  |
|--------------------------------------------|-----------------------------------------------------------------|--|--|--|--|--|--|--|--|--|
| General                                    | Description RPN Actions                                         |  |  |  |  |  |  |  |  |  |
| Туре                                       | Risk Priority Number of the Failure Mode                        |  |  |  |  |  |  |  |  |  |
| Relations                                  | Draduct/item isonerable, with large                             |  |  |  |  |  |  |  |  |  |
| Failure                                    | Severity (S): 8 Very bid                                        |  |  |  |  |  |  |  |  |  |
| Repair                                     |                                                                 |  |  |  |  |  |  |  |  |  |
| Line                                       |                                                                 |  |  |  |  |  |  |  |  |  |
| Risks                                      | Few failures may occur.                                         |  |  |  |  |  |  |  |  |  |
| Maintenance                                |                                                                 |  |  |  |  |  |  |  |  |  |
| FMEA                                       |                                                                 |  |  |  |  |  |  |  |  |  |
| Dynamic                                    | Moderately high chance the Design                               |  |  |  |  |  |  |  |  |  |
|                                            | Detection (D): 4 Moderately high cause/mechanism and subsequent |  |  |  |  |  |  |  |  |  |
|                                            | Failure mode.                                                   |  |  |  |  |  |  |  |  |  |
| Risk Priority Number (S*O*D): 160          |                                                                 |  |  |  |  |  |  |  |  |  |
| ELMAS RAMoptim Dynamic v4.3.40 (30.7.2010) |                                                                 |  |  |  |  |  |  |  |  |  |
| Kuva 20• V                                 | Vikamuodon RPN-arvon muodostuminen                              |  |  |  |  |  |  |  |  |  |

# Mitä vahinkoja kukin vikaantuminen aiheuttaa?

Seuraavassa vaiheessa analyysiä haluamme selvittää mitä seurauksia kullakin toiminnallisella vialla on ja kuinka merkittäviä ne ovat. Tähän toiminnallisten vikojen seurausten luokitteluun käytämme solmujen editoreista löytyvää loogista päätöspuuanalyysia (LTA). Seurausvaikutusten luokittelun LTAkysymyspolku löytyy solmun editorin Risks-sivun LTA-välilehdeltä. Päätöslogiikkapuussa toiminnalliselle vialle esitetään sarja kysymyksiä, joihin vastaamalla toiminnallinen vika ohjautuu sille ominaisimpaan seurausvaikutusluokkaan. Toiminnallinen vika ohjautuu päätöslogiikkapuun lopuksi johonkin seuraavista kuudesta seurausvaikutusluokasta:

- Piilevä turvallisuuteen vaikuttava seuraus (HS)
- Piilevä tuotantoon vaikuttava seuraus (HO) •
- Piilevä välittömiä kustannuksia aiheuttava seuraus (HE)
- Havaittava turvallisuuteen vaikuttava seuraus (ES) •
- Havaittava tuotantoon vaikuttava seuraus (EO)
- Havaittava välittömiä kustannuksia aiheuttava seuraus (EE)

LTA:n tarkastelutasoa tai solmutyyppiä ei ole ohjelmistossa kiinnitetty, vaan se on täysin käyttäjän valittavissa. Suositeltu yleinen tapa on suorittaa ensimmäisen tason LTA-tarkastelut RCM-analyysissa toiminnallisten vikojen tasolle, mutta joissain tapauksissa voidaan joutua samat tarkastelut tekemään tasoa alemmaksi vikamuototasolle. Seuraavan sivun kuvassa (Kuva 21) on näkymä yhdelle esimerkkiprojektin toiminnalliselle vialle (FF#1.1 Ei pumppausta lainkaan) tehdystä päätöslogiikkapuusta ja sen myötä syntyneestä seurausvaikutuksen luokituksesta. Päätöslogiikkapuun kysymyspolkua läpikäytäessä on suositeltavaa, että jokaisen kysymyksen aikana tehdyt huomiot kirjataan kysymyskentän oikealla puolella sijaitsevaan tyhjään kenttään. Näin olennaiset päätöksentekoon vaikuttaneet ajatukset tulee dokumentoitua ja ne on myöhemmin helppo palauttaa mieleen.

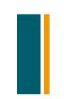

Ramentor Oy

P.O. Box 916

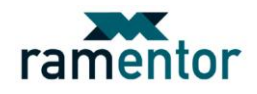

| Edit node: FF#1.1 Ei pumppausta lainkaan 🗙 🗙 |                                               |                                                                                                    |                                    |                                   |                    |              |             |  |  |  |  |  |  |  |           |  |  |  |  |  |
|----------------------------------------------|-----------------------------------------------|----------------------------------------------------------------------------------------------------|------------------------------------|-----------------------------------|--------------------|--------------|-------------|--|--|--|--|--|--|--|-----------|--|--|--|--|--|
| General                                      | LTA                                           | Break                                                                                                    | Downtime                           | Repair start                      | Repair time        | Order        | Resources   |  |  |  |  |  |  |  |           |  |  |  |  |  |
| Туре                                         |                                               | Logic decision tree analysis of effect categorization                                                                                                    |                                    |                                   |                    |              |             |  |  |  |  |  |  |  |           |  |  |  |  |  |
| Relations                                    |                                               | Detection Is the occurrence of a functional failure evident to the operator during the performance of normal duties? Toiminnallinen vika ifmenee käyttöhenkilöstölle väittömästi ilmetessään automaatti-Ilmoituksena |                                    |                                   |                    |              |             |  |  |  |  |  |  |  | Detection |  |  |  |  |  |
| Failure                                      | Tatha                                         |                                                                                                    |                                    |                                   |                    |              |             |  |  |  |  |  |  |  |           |  |  |  |  |  |
| Repair                                       | to the                                        |                                                                                                    |                                    |                                   |                    |              |             |  |  |  |  |  |  |  |           |  |  |  |  |  |
| Line                                         | norma                                         |                                                                                                    |                                    |                                   |                    |              |             |  |  |  |  |  |  |  |           |  |  |  |  |  |
| Risks                                        |                                               |                                                                                                    |                                    |                                   |                    | Yes          | O No        |  |  |  |  |  |  |  |           |  |  |  |  |  |
| Maintenance                                  |                                               |                                                                                                    |                                    | Sat                               | fety               |              |             |  |  |  |  |  |  |  |           |  |  |  |  |  |
| FMEA                                         | Does t                                        | he function                                                                                                    | hal failure or se                  | condary damage                    | Ei aiheuta h       | enkilö- eikä | i.          |  |  |  |  |  |  |  |           |  |  |  |  |  |
| Dynamic                                      | resulti<br>operat                             | ng from it h<br>ing safety                                                                                                    | nave a direct a<br>or other hazar  | dverse effect on<br>dous results? | ympäristötu        | rvallisuude  | lle riskejä |  |  |  |  |  |  |  |           |  |  |  |  |  |
|                                              | Ľ                                             |                                                                                                    |                                    |                                   |                    | ○ Yes        | No          |  |  |  |  |  |  |  |           |  |  |  |  |  |
|                                              |                                               |                                                                                                    |                                    | Oper                              | ation              |              | 0           |  |  |  |  |  |  |  |           |  |  |  |  |  |
|                                              | Does t<br>effect                              | he functior<br>on operati                                                                                                    | nal failure have<br>ng cabability? | a direct adverse                  | e Tuotanto es      | tyy          |             |  |  |  |  |  |  |  |           |  |  |  |  |  |
|                                              |                                               |                                                                                                    |                                    |                                   |                    | Yes          | ◯ No        |  |  |  |  |  |  |  |           |  |  |  |  |  |
|                                              | Result                                        | oflta:                                                                                                    | 0 (Evident Op                      | erational): Evider                | nt failure that af | fects the o  | peration    |  |  |  |  |  |  |  |           |  |  |  |  |  |
| ELMAS RAMopt                                 | El MAS RAMontino Dunamie val 3 do (30 7 2010) |                                                                                                    |                                    |                                   |                    |              |             |  |  |  |  |  |  |  |           |  |  |  |  |  |
|                                              | C                                             |                                                                                                    | 21                                 |                                   |                    |              |             |  |  |  |  |  |  |  |           |  |  |  |  |  |

Kuva 21: Seurausvaikutusten luokittelu (LTA1)

LTA:n mukaisen seurausvaikutusluokittelun rinnalle voidaan lisäksi liittää erilaiset simuloinnista saatavat käytettävyys- ja kustannusriskitulokset seurausvaikutusten arvioinnin avuksi. Toimintohierarkkista mallia voidaan simuloida käytettävyys- ja riskitulostarkasteluja silmällä pitäen sen jälkeen, kun vikamuodoille on määritetty tietoja niiden nykyisistä ennakkohuoltotöistä, vikaantumisajoista, korjausajoista sekä korjauskustannuksista. Toiminnallisille vioille voidaan vielä määrittää niille ominaisia aika- tai kertaperusteisia epäkäytettävyyskustannuksia. Alla oleviin kuviin (*Kuvat 22 ja 23*) on kerätty toimintohierarkiamallin simuloinnista saatavia käytettävyys- ja riskituloksia.

| Analysis: Sin | ulation Too                                                 | l                                      |            |            | ×        |                 |              |        |
|---------------|-------------------------------------------------------------|----------------------------------------|------------|------------|----------|-----------------|--------------|--------|
| Profile       | Availabilit                                                 | y Unreliability Mean times Studie      | ed period  | ]          |          |                 |              |        |
| Simulation    |                                                             | Failures during studied                | period     |            |          |                 |              | ×      |
| Basic         |                                                             |                                        | ponoa      | _          | Cumulati |                 |              |        |
| Conditional   |                                                             | Studied time period: 10 a              |            |            |          | Distribution    |              |        |
| Importance    | ID                                                          | Name                                   | Failed tin | e Failures | 7 d -    |                 |              |        |
| Dicko         | FH                                                          | Pumppausiäriestelmä                    | 10 d 16 h  | 64.704     | 6 d      |                 |              |        |
| RISKS         | FF#1.5                                                      | Pumppu käy kuumana ja jumittuu         | 4d8h       | 19.429     |          |                 |              |        |
| Line          | FF#2.1                                                      | Pumppaus ei käynnisty                  | 1d 4h      | 16.838     | 5 d -    |                 |              |        |
|               | FF#1.4                                                      | Pumppu kuluttaa liiallisesti energiaa  | 3 d 21 h   | 16.639     | 4 d      |                 |              |        |
|               | FF#2.2                                                      | Pumppaus pysähtyy yllättäen            | 1d 4h      | 16.135     |          |                 |              |        |
|               | FF#1.6                                                      | Pumpattava neste karkaa järjestelmästä | 2 d 17 h   | 13.361     | 3 d      |                 |              |        |
|               | FF#1.1                                                      | Ei pumppausta lainkaan                 | 2 d 11 h   | 12.213     |          |                 |              |        |
|               | FF#1.2 Pumppauskapasiteetti riittämätön                     |                                        | 1 d 18 h   | 8.409      | 2 d      |                 |              |        |
|               | FF#1.3 Riittämätön paineen kehitys 1 d 18 h                 |                                        |            |            | 1 4      |                 |              |        |
|               | L                                                           |                                        |            |            |          |                 |              |        |
| · · · · ·     |                                                             |                                        |            |            |          | 2 4 4 4         | 6 9 8        | a 10 a |
| Analysis: Sin | ulation Too                                                 | bl                                     |            |            |          | 2 4 4 4         | 0 4 0        |        |
| Profile       | Selections                                                  | General Reduction Achievemer           | nt         |            |          | — Min (5%) — Me | an — Max (95 | (%)    |
| Simulation    |                                                             | Redu                                   | ction res  | ults       |          | Show graph      | plots table  |        |
| Basic         |                                                             | Chudied Store actived.                 |            | [10        |          |                 |              |        |
| Conditional   |                                                             | Studied time period:                   |            | 10.9       |          |                 |              |        |
| Importance    |                                                             | Mean time that consequence is          | failed:    | 4d8h       |          |                 |              |        |
| Risks         |                                                             | Mean number of failures of cons        | equence:   | 19.429     |          |                 |              |        |
| Line          |                                                             |                                        |            |            |          |                 |              |        |
| Line          | ID Name Time Time (%)                                       |                                        |            |            |          | Count (%)       |              |        |
|               | FM#1.3.1 Laakerit vikaantuneet 1 d 20 h 42.5                |                                        | 42.5       | 5.509      | 28.35    |                 |              |        |
|               | FM#1.2.1 Juoksupyörä kulunut/juoksupyörän lav 1 d 9 h 31.31 |                                        | 31.31      | 4.048      | 20.83    |                 |              |        |
|               | FM#3.1.1 Linjausvirhe 14 h 31 min 13.93                     |                                        | nin 13.93  | 4.794      | 24.68    |                 |              |        |
|               | FM#2.1.1 Moottorin laakerit vaurioituneet 10 h 12 min 9.79  |                                        |            |            | 2.56     | 13.18           |              |        |
|               | FM#3.2.1                                                    | Kytkin kumi kulunut/rikkoutunut        | 2 h 32 mi  | n 2.427    | 2.501    | 12.87           |              |        |
|               |                                                             |                                        |            |            |          |                 |              |        |

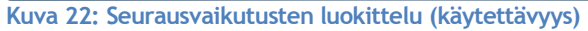

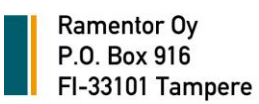

Tel. +358 (0) 40 746 6585 Fax +358 (0) 3 280 6850 www.ramentor.com

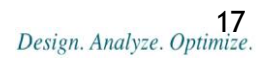

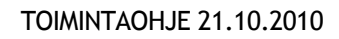

| ram           | ente         | or         |                  |                 |   |
|---------------|--------------|------------|------------------|-----------------|---|
| Analysis: Sin | ulation Tool |            |                  |                 |   |
| Profile       | Entity risks | Node risks | Subtree risks    | Relative risks  | C |
| Simulation    |              |            | Risks            | s of the entity |   |
| Basic         |              | Shud       | iad time pariods | [10.5           |   |
| Conditional   |              | 5100       | ieu une periou.  | 10.8            |   |
|               |              | Tota       | risk:            | 694 708         |   |

|               | RISKS OF                                     | the entity           |                                                     |
|---------------|----------------------------------------------|----------------------|-----------------------------------------------------|
| Conditional   | Studied time period: 10                      | a                    | Cumulative Distribution Stack                       |
| Tenestance    | Total risk: 694                              | 1 708                | € 700 000                                           |
| importance    | _                                            |                      | 600.000                                             |
| Risks         | Type of risk                                 | Risk (€)             |                                                     |
| Line          | Downtime                                     | 640 655              | 500 000                                             |
|               | Repair start                                 | 30 871               | 400 000                                             |
|               | Repair time                                  | 23 182               |                                                     |
|               | L                                            |                      | 300 000                                             |
|               |                                              |                      | 200 000                                             |
| Analysis: Sin | iulation lool                                |                      | 100.000                                             |
| Profile       | Entity risks Node risks Subtree risks F      | Relative risks Comb. | risks                                               |
| Simulation    |                                              |                      | 2a 4a 6a 8a 10                                      |
| Simolodon     |                                              | Relative risk        | ks                                                  |
| Basic         | Studied t                                    | ime period: 10 a     | Downtime A Repair start A Repair time               |
| Conditional   | Studied                                      | To d                 | Show graph plots table                              |
| Importance    | Show als                                     | o zero lines: 📃      |                                                     |
| importance    |                                              |                      |                                                     |
| Risks         | ID Name                                      | Downtime (€) Re      | epair start (€) Repair time (€) Relative risk (€) - |
| Line          | FH Pumppausjärjestelmä                       | 640 655 30           | 871 23 182 694 708                                  |
|               | FM#1.2.1 Juoksupyörä kulunut/juoksupyörän    | 173 677 6 0          | 085 3 264 183 026                                   |
|               | FM#1.3.1 Laakerit vikaantuneet               | 117 901 5 5          | 521 4 431 127 853                                   |
|               | FM#1.5.1 Tiivisteet vuotaa                   | 49 682 5 0           | 019 3 734 58 435                                    |
|               | FM#1.4.1 Akseli taipunut                     | 43 517 4 0           | D58 3 271 50 846                                    |
|               | FM#2.2.1 Moottorin sähkökomponentti vikaa    | 42 357 1 8           | 811 1 195 45 363                                    |
|               | FM#2.1.1 Moottorin laakerit vaurioituneet    | 40 743 1 2           | 283 1 021 43 046                                    |
|               | FM#1.1.1 Imu- ja/tai painepuolen putkisto vu | 37 345 355           | 5 2 807 40 506                                      |
|               | FM#3.1.1 Linjausvirhe                        | 38 641 0             | 1 452 40 093                                        |
|               | FM#4.2.1 Taajuusmuuttajan sähkökomponen      | 20 998 6 1           | 161 592 27 751                                      |
|               | FM#4.1.1 Taajuusmuuttaja ylikuumenee         | 21 205 0             | 598 21 803                                          |
|               | FM#1.1.3 Liian pieni imuputki                | 19 337 0             | 0 19 337                                            |
|               | FM#5.1.1 Ohjauslogiikan sähkökomponentti v   | 16 208 454           | 4 229 16 891                                        |
|               | FM#1.2.2 Väärä pyörimissuunta                | 10 151 0             | 127 10 278                                          |
|               | FM#1.1.2 Pumppu tai imuputki ei täysin täyte | 5 528 0              | 208 5 736                                           |
|               | FM#3.2.1 Kytkin kumi kulunut/rikkoutunut     | 3 365 125            | 5 253 3 743                                         |

omb.risks Human resources

Kuva 23: Seurausvaikutusten luokittelu (kustannusriskit)

Edellä kuvattujen seurausvaikutusten luokittelulla ja erilaisilla riskianalyyseilla on tarkoituksena tuoda esille potentiaalisimmat kohteet (vikamuodot), joista oikeilla ennakkohuoltotehtävillä on mahdollista saada paras tuotto investoinneille. Investointeina voidaan tässä tapauksessa pitää huoltokustannuksia, uudelleensuunnittelua tai muita tilannetta parantavia toimenpiteitä. Kuten jo aikaisemmin toiminta-ohjeen alkupuolella todettiin, poikkeuksen potentiaalisimpien kohteiden listaan tekee turvallisuus- ja ympäristöseuraukset, jotka kustannuksista riippumatta siirtyvät seuraavan vaiheen tarkasteluihin. Toisin sanoen, mikäli toiminnallinen vika on saanut LTA- kysymyspolun päätteeksi HS- tai ES- seuraus-vaikutusluokituksen, on kaikille sen aiheuttamille vikamuodoille pakko suunnitella ehkäiseviä toimenpiteitä. Analyysin seuraavassa vaiheessa jokaiselle kriittiselle vikamuodolle pyritään löytämään soveltuvin ja tehokkain ennakkohuollollinen toimenpide kyseisen vikamuodon välttämiseksi tai siitä aiheutuvien seurausten lieventämiseksi.

Kuvassa 24 on nähtävillä esimerkkiprojektin toimintohierarkkinen malli seurausvaikutustarkasteluiden jälkeen. Toiminnallisia vikoja kuvaaville solmuille on ilmestynyt kullekin ikoni kuvaamaan sille LTAkysymyspolun lopuksi muodostunutta seurausvaikutusluokkaa. Päätöslogiikkapuun myötä toiminnalliselle vialle muodostunutta seurausvaikutusluokkaa voidaan pitää hyvänä vinkkinä siihen vaikuttavien laitteiden/komponenttien/vikamuotojen soveltuvimmasta kunnossapitostrategiasta. Seurausvaikutuksiltaan merkittävimpien toiminnallisten vikojen huollot on pakko tehdä (*HS ja ES*) ja vähemmän merkittävämpien toiminnallisten vikojen huollot pitäisi (*HO ja EO*) tai voisi (*HE ja EE*) tehdä.

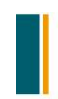

Tel. +358 (0) 40 746 6585 Fax +358 (0) 3 280 6850 www.ramentor.com

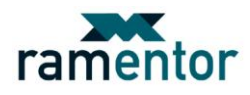

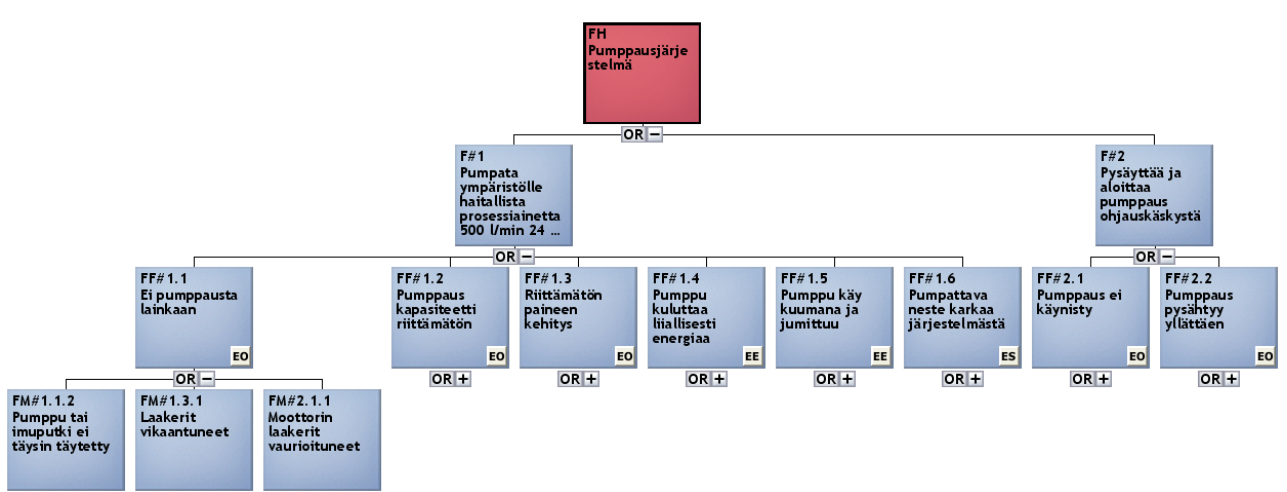

Kuva 24: Toimintohierarkkinen malli (seurausvaikutukset määritetty LTA:ssa)

# Projektitiedoston tallentaminen uudella nimellä

Tähän mennessä projektimallien mallintamisessa ja solmutietojen määrittämisessä on keskitytty kohteen nykyisen toiminnan kuvaamiseen. Projektin seuraavassa vaiheessa siirrytään arvioimaan erilaisten tehtävien ja toimintamallien vaikutusta kohteen toimintaan. Analyysin seuraavissa vaiheissa määritettyjen toimenpiteiden vaikutuksia kohteen toimintaan voidaan vertailla alkuperäisestä mallista ja uudesta mallista saatujen simulointitulosten perusteella. Tätä varten alkuperäistä ja uutta tilannetta kuvaavat mallit olisi hyvä pitää toisistaan erillään. Tähän riittää se, että tallentaa projektitiedoston uudella nimellä ennen seuraavaa työvaihetta eli tehtävien määritystä.

# Mitä voidaan tehdä kunkin vikaantumismallin havaitsemiseksi riittävän ajoissa tai vikaantumisen estämiseksi?

RCM tarjoaa päätöslogiikkakaavion sopivien huoltotehtävien määrittämiseen kullekin vikamuodolle niiden seurausluokituksen perusteella. Erityyppisten huoltotehtävien soveltuvuuden ja tehokkuuden tarkastelu tehdään huollettavaa tasoa kuvaaville vikamuotosolmuille solmujen editoreissa *Maintenance*-sivun *LTA*-välilehdellä. Huoltotehtävien tarkastelu aloitetaan määrittämällä vikamuodolle kriitti-syys (Criticality) alasvetovalikosta (*kts. Kuva 25*). Usein vikamuodon kriittisyys on sama kuin sen aihe-uttamalla toiminnallisella vialla. Seurausvaikutus ei kuitenkaan periydy vikamuodolle suoraan edelli-sen vaiheen toiminnalliselta vialta, vaan käyttäjän tulee valita vikamuodon kriittisyys erikseen alasve-tovalikosta. Huoltotehtävien määrityspolku ei avaudu, mikäli vikamuodolle ei määritetä kriittisyyttä.

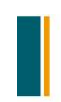

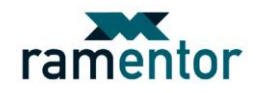

| Edit node: FM                             | #1.3.1 Laal                                                            | kerit vikaant                    | uneet                                |                           |          | ×        |  |
|-------------------------------------------|------------------------------------------------------------------------|----------------------------------|--------------------------------------|---------------------------|----------|----------|--|
| General                                   | Repla                                                                  | cement                           | Finding                              | Rede                      | sign     | RTF      |  |
| Туре                                      | LTA                                                                    | Preventiv                        | /e Ins                               | pection                   | Res      | toration |  |
| Relations                                 |                                                                        | Logic decis                      | sion tree analy                      | sis of main               | itenance |          |  |
| Failure                                   | Criticality:                                                           |                                  |                                      | -                         |          |          |  |
| Repair                                    | LU-L. To a                                                             | <u> </u>                         |                                      |                           |          |          |  |
| Line                                      | Hint: To ma<br>categorizatEvident failure that affects the safety (ES) |                                  |                                      |                           |          |          |  |
| Risks                                     | some pare                                                              | Evident failur                   | e that affects t                     | e operation               | (EO)     |          |  |
| Maintenance                               |                                                                        | Evident failur<br>Hidden failure | e that causes o<br>e that affects th | osts (EE)<br>e safety (HS | )        |          |  |
| FMEA                                      |                                                                        | Hidden failure                   | e that affects th                    | e operation (             | (НО)     |          |  |
| Dynamic                                   | Result of L                                                            | THidden failure                  | e that causes co                     | sts (HE)                  |          |          |  |
|                                           |                                                                        |                                  |                                      |                           |          |          |  |
| ELMAS RAMoptim Dynamic v4.3.43 (9.8.2010) |                                                                        |                                  |                                      |                           |          |          |  |
| Kuva 25: V                                | ikamuod                                                                | on kriitti                       | syyden ar                            | /iointi (L                | TA2)     |          |  |

Vikamuodon kriittisyys-luokituksesta riippuen vikamuodolle esitetään erilaisia kunnossapidettävyyteen liittyviä kysymyksiä. "Kyllä" tai "Ei" vastauksen lisäksi on suositeltavaa kirjata tekstimuotoinen kuvaus mahdollisten tehtävien soveltuvuudesta ja tehokkuudesta erityyppisten huoltotehtävien kysymyskenttien oikealla puolella oleviin tyhjiin kenttiin. Tehtävien määrityspolun päätteeksi vikamuodolle syntyy ehdotus sopivimmasta kunnossapitoluokasta. Jokainen tehtävätyyppi suunnitellaan tarkemmin omalla välilehdellään, joita ovat Preventive, Inspection, Restoration, Replacement, Finding, Redesign ja RTF. Näillä tehtävätyyppien välilehdillä voidaan tarkemmin tarkastella erityyppisten tehtävien soveltuvuutta ja tehokkuutta tarkasteltavalle vikamuodolle. Erityyppisten ennakkohuoltotehtävien soveltuvuuden ja tehokkuuta tarkastelussa arvioidaan vikamuodon oirehtimiseen liittyvien oireiden ja aikojen lisäksi iän vaikutusta vikaantumistodennäköisyyteen, suoritusvälejä, resursseja ja huoltotehtävästä aiheutuvia kustannuksia. Soveltuva ja tehokas toimenpide on kuvattava tarpeeksi yksityiskohtaisesti erityyppisten tehtävien välilehdillä, ettei työn suorittajalle jatkossa jäisi mitään epäselvyyttä tehtävästä.

Kuvassa 26 on nähtävillä koko FM#1.3.1 Laakerit vikaantuneet -vikamuodolle suoritettu soveltuvimpien ja tehokkaimpien tehtävien määrityksen kysymyspolku. Vikamuoto on kysymyspolun päätteeksi saanut ehdotukseksi aikataulutetun kunnossapidon (Scheduled maintenance) sille soveltuvimmaksi kunnossapitoluokaksi.

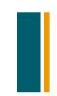

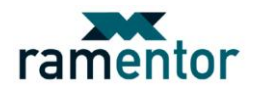

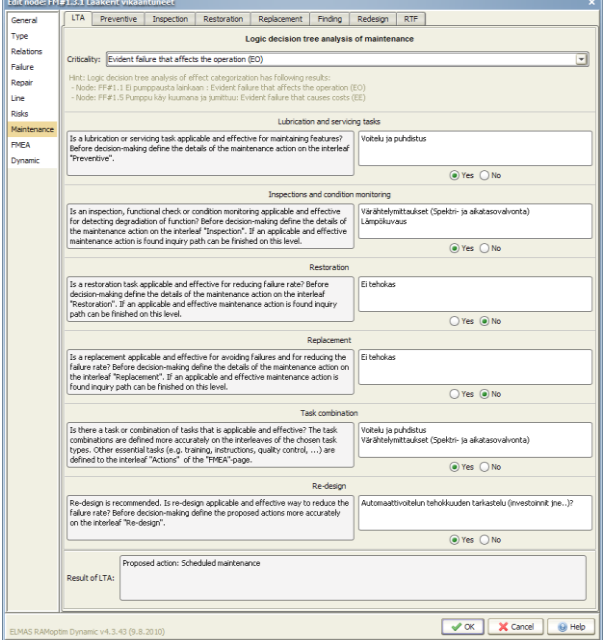

Kuva 26: Soveltuvien ja tehokkaiden tehtävien määrittäminen piilevälle tuotantoon vaikuttavalle vikamuodolle (LTA2)

Vikamuodolle *FM#1.3.1 Laakerit vikaantuneet* määritetty kunnonvalvontatoimenpide on nähtävissä seuraavassa kuvassa (*Kuva 27*). Ominaiseksi P-F -jaksoksi vikamuodolle on arvioitu 40 päivää *Symptom detect time* -kenttään. P-F -jaksolla tarkoitetaan aikaväliä, joka kuluu oirehtivan vian ilmenemisestä kohteen toiminnalliseen vikaantumiseen. Usein tarkasteltavan kohteen P-F -jaksot eivät ole vakioita vaan niissä esiintyy vaihtelevuutta. Tällöin huoltovälit tulisi määrittää lyhimmän P-F -jakson mukaisesti. Vikamuodon oireita on kuvailtu *Failure symptoms* -kenttään. Varsinaiselle huoltotehtävälle määritettyjä asioita ovat huoltoväli, huoltokerran kustannus sekä kommentit kenttään kirjatut työn nimi ja suorittaja. Huoltovälin *Repeat*-kenttä on valittuna sillä oletuksella, että työ toistetaan määritetyn ajan välein.

| Edit node: FM | #1.3.1 La                                 | akerit vikaar                                                                                                    | ntuneet         |                      |               |                              |            | ×     |  |  |
|---------------|-------------------------------------------|----------------------------------------------------------------------------------------------------|-----------------|----------------------|---------------|------------------------------|------------|-------|--|--|
| General       | LTA                                       | Preventive                                                                                                    | Inspection      | Restoration          | Replacem      | ent Finding                  | Redesign   | RTF   |  |  |
| Туре          |                                           | Inspections                                                                                                    |                 |                      |               |                              |            |       |  |  |
| Relations     | General                                   | Consequently it is as searched to saw usual the scheduled condition menitoring actions. If (1) it is possible to                                        |                 |                      |               |                              |            |       |  |  |
| Failure       | define a                                  | define and detect the symptoms of the failure early enough, 2) P-F-period (Point Failure) is moderately                                                 |                 |                      |               |                              |            |       |  |  |
| Repair        | solid an                                  | d 3) it is practic                                                                                                    | al to control t | the object in short  | er time perio | ds than the P-F-p            | eriod.     |       |  |  |
| Line          |                                           |                                                                                                    | Värähtelymi     | ttauksilla (spektriv | alvonta) hav  | aittavat kohonne             | et         |       |  |  |
| Risks         | Failure s                                 | Failure symptoms: laakereiden vikataajuuden amplitudit osoittavat vikaantumisen<br>kehittymistä. Lopulta laakerit lämpenevät ja alkavat pitämään ääntä, |                 |                      |               |                              |            |       |  |  |
| Maintenance   |                                           |                                                                                                    | jonka jälkee    | n täydellinen hajo   | aminen on jo  | hyvin lähellä.               |            |       |  |  |
| FMEA          | Symptor                                   | n detect time:                                                                                                    | 40.0            |                      |               |                              |            | d 💌   |  |  |
| Dynamic       |                                           | P                                                                                                    |                 |                      | (5) 5         |                              |            |       |  |  |
|               | Inspe                                     | ction time (a)                                                                                                    | 10              | st of an inspect     | ION (E) CO    | omments<br>/ÖN NIMI: Värähti | elymittaus | epeat |  |  |
|               | 30.0                                      |                                                                                                    | 15.             | U                    | SL            | JORITTAJA: Enna              | kkohuolto  |       |  |  |
|               |                                           |                                                                                                    | Add             | inspection           | Remove s      | elected rows                 |            |       |  |  |
|               |                                           | Inspec                                                                                                    | tion interval   | unit:                | t V           |                              |            |       |  |  |
|               |                                           | Only f                                                                                                    | irst from the   | list if overlap:     | ✓             |                              |            |       |  |  |
|               | Repair time of detected symptom: 0.0 h    |                                                                                                    |                 |                      |               |                              |            |       |  |  |
| ELMAS RAMopt  | ELMAS RAMoptim Dynamic v4.3.41 (2.8.2010) |                                                                                                    |                 |                      |               |                              |            |       |  |  |

Kuva 27: Vikamuodolle FM#1.3.1 Laakerit vikaantuneet määritetty tarkastustehtävä

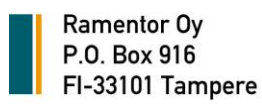

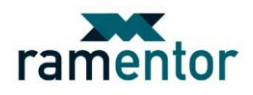

# Mitä tehdään, jos sopivaa ennakoivaa toimenpidettä ei löydy?

Vikamuodoille, joille ei tehtävien määrityspolun aikana kyetä määrittämään soveltuvaa ja tehokasta ennakkohuoltotoimenpidettä, tulisi tarkastella muita mahdollisuuksia vaikuttaa vikamuotojen toteutumiseen. Usein esim. inhimillisistä virheistä tai suunnitteluvirheistä aiheutuneille vikamuodoille ei voida määrittää varsinaista ennakkohuoltotehtävää. Näiden vikamuotojen aiheutumisen perimmäinen syy on toimintatavoissa, joihin ei voida ennakkohuollon keinoin varautua. Kriittiset vikamuodot, joihin ennakkohuollolla ei voida vaikuttaa, huomioidaan RCM- analyysissa kertaluonteisilla toimenpiteillä tai toimintaohjeilla.

Esimerkkiprojektin vikamuoto *FM#1.1.2 Pumppu tai imuputki ei täysin täytetty* on kysymyspolun päätteeksi saanut RTF-luokituksen (Run-to-failure), eli sille ei tehdä aikaan eikä kuntoon perustuvaa kunnossapitoa. RTF-luokituksen saaneille vikamuodoille tulee määrittää erilliset toimintaohjeet vikaantumisen korjaamisesta huollon RTF-välilehdelle. Lisäksi ajatuksia voidaan kohdistaa muutostoimenpiteisiin, joilla RTF-luokituksen saanut vikamuoto voitaisiin poistaa tai vähentää siitä aiheutuvia seurauksia. Potentiaalisimpia vikamuotoja tällaisille tarkasteluille ovat jo aikaisemminkin mainitut suunnittelusta ja inhimillisistä virheistä aiheutuvat vikamuodot. Esimerkkiprojektin kuvassa 28 on kuvattu yhden inhimillisestä virheestä aiheutuneen vikamuodon poistamiseksi tehtyjä toimenpiteitä. Vikamuodolle on määritetty erillinen kertaluontoinen tehtävä *FMEA*-sivun *Actions*-välilehdelle, jolla pyritään vaikuttamaan sen syntymisen alkutekijöihin (*kts. Kuva 28*). Tällaiset muut kertaluonteiset tehtävä ton hyvä kirjata ylös kyseiselle välilehdelle, jossa niiden edistymistä voidaan seurata.

| Edit node: FM       | #1.1.2 Pumppu tai imuputi                                            | ki ei täysin täyt                        | etty      |              |                                                                                                    |   |   |   | ×   |
|---------------------|----------------------------------------------------------------------|------------------------------------------|-----------|--------------|----------------------------------------------------------------------------------------------------|---|---|---|-----|
| General             | Description RPN Ac                                                   | tions                                    |           |              |                                                                                                    |   |   |   |     |
| Туре                |                                                                      |                                          |           | Ac           | tions                                                                                                    |   |   |   |     |
| Relations           | Recommended Action                                                   | Responsible                              | Due date  | State        | Action taken                                                                                              | 5 | 0 | D | RPN |
| Failure<br>Repair   | Alkuperäinen tilanne                                                 |                                          | 1.1.2010  | Lähtötilanne | Ei aikataulutettuja huoltotoimenpiteitä                                                                   | 8 | 4 | 9 | 288 |
| Line<br>Risks       | Koulutuksen järjestäminen<br>käyttö- ja<br>kunnossanitohenkilöstölle | Mekaanisen<br>kunnossapidon<br>tväniohto | 19.5.2010 | Suunnittelu  | Paikka ja aika sovittu                                                                                    | 8 | 4 | 9 | 288 |
| Maintenance<br>FMEA | Ohjeistus pumpun<br>esitäytöstä pumpun<br>käyttäjille ja             | Mekaaninen<br>kunnossapito ja<br>käyttö  | 21.6.2010 | Suoritettu   | Mekaaninen kunnossapito- ja<br>käyttöhenkilöstö ohjeistettu pumpun<br>huollon jälkeisessä käynnistyksessä | 8 | 1 | 9 | 72  |
| Dynamic             | Uusi tilanne                                                         |                                          | 23.6.2010 | Uusi         | Ohjeistusta parannettu                                                                                    | 8 | 1 | 9 | 72  |
| Add action          |                                                                      |                                          |           |              |                                                                                                    |   |   |   |     |
| ELMAS RAMopt        | ELMAS RAMoptim Dynamic v4.3.41 (2.8.2010)                            |                                          |           |              |                                                                                                    |   |   |   |     |

Kuva 28: Vikamuodolle määritetty muu kertaluonteinen tehtävä ja sen edistyminen

# Analyysissä määritettyjen toimenpiteiden vaikutusten arviointi

Analyysin aikana määritettyjen toimenpiteiden vaikutusta käytettävyyteen ja kustannusriskien syntymiseen voidaan tarkastella laite- tai toimintohierarkkista mallia simuloimalla. Simulointituloksia tarkastellessa tulee huomioida, että ohjelmisto olettaa, ettei simuloinnin aikana tarkastus- tai kunnonvalvontatoimenpiteellä havaitun oireilevan vikaantumisen korjaaminen aiheuta lainkaan seisontamenetyksiä eikä korjaukseen välittömästi liittyviä kustannuksia. Lisäksi vikamuodoille määritettyjen Redesign- ja RTF-toimenpiteiden kustannukset eivät siirry lainkaan simuloinnin riskituloksiin.

Esimerkkiprojektin simuloinnista saatavista suhteellisista riskituloksista (*kts. Kuva 29*) voidaan havaita, että toiminnon *F#1 Pumpata ympäristölle haitallista prosessiainetta 500 l/min 24 h/vrk* toiminnan varmistamiseen tullaan käyttämään reilut 25 000 € kymmenen vuoden aikana RCM-analyysissa suunniteltujen ennakkohuoltotöiden johdosta. Toiminnon odotetaan suoritettavista EH-töistä huoli-

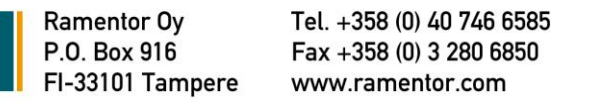

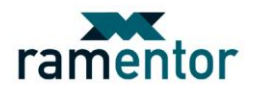

matta aiheuttavan lähes 100 000 € seisontamenetykset tarkastelujakson aikana. Suhteellisten riskitulosten välilehdellä on *Maintenance* % -sarake, jossa huoltokustannusten osuutta verrataan simuloinnissa syntyviin epäkäytettävyyskustannuksiin (mm. seisontamenetys sekä korjauskerran ja korjausajan kustannukset). Suuri *Maintenance* % -osuus kuvaa kunnossapitoon käytettävien resurssien olevan lähellä syntyviä epäkäytettävyyskustannuksia ja päinvastoin. Suhteellisista riskituloksista voidaan havaita esim. kohteet, joita yli- tai alihuolletaan.

| Analysis: Sin | nulation Too                                    |                                      |                   |                     |                 |                 |                 |                   |
|---------------|-------------------------------------------------|--------------------------------------|-------------------|---------------------|-----------------|-----------------|-----------------|-------------------|
| Profile       | Entity risks                                    | Node risks Subtree risks             | Relative risks Co | mb.risks Human r    | esources        |                 |                 |                   |
| Simulation    |                                                 |                                      |                   | Polativo            | rieke           |                 |                 |                   |
| 0             |                                                 |                                      |                   | Relative            | lisks           |                 |                 |                   |
| Basic         |                                                 |                                      | Studie            | d time period: 10 a |                 |                 |                 |                   |
| Conditional   |                                                 |                                      |                   |                     |                 |                 |                 |                   |
| Importance    |                                                 |                                      | Show a            | also zero lines: 📃  |                 |                 |                 |                   |
| Risks         | 70                                              | -                                    | D 11 (C)          | 0.1.1.10            | D               |                 |                 | D 1 1: 1 (0)      |
|               | ID /                                            | Name                                 | Downtime (€)      | Repair start (E)    | Repair time (€) | Maintenance (€) | Maintenance (%) | Relative risk (€) |
| Line          | F#1                                             | Pumpata ymparistolie naitallista pro | . 97 140          | 1 18/               | 3 788           | 25 205          | 19.8            | 12/ 320           |
|               | +#2                                             | Pysayttaa ja aloittaa pumppaus oh    | 42 183            | 2 0 9 1             | 1 249           | 10 260          | 18.39           | 55 /84            |
|               | FF#1.1                                          | Ei pumppausta lainkaan               | 4 283             | 31/                 | 246             | 6 8 10          | 58.43           | 11656             |
|               | FF#1.2                                          | Pumppaus kapasiteetti riittämätön    | 7 710             | 469                 | 345             | 600             | 6.576           | 9 124             |
|               | FF#1.3 Rittämätön paineen kehitys 7 710 469 345 |                                      | 345               | 600                 | 6.576           | 9 124           |                 |                   |
|               | FF#1.4                                          | Pumppu kuluttaa liallisesti energiaa | 16 848            | 776                 | 871             | 6 655           | 26.46           | 25 150            |
|               | FF#1.5                                          | Pumppu käy kuumana ja jumittuu       | 13 510            | 785                 | 777             | 9 390           | 38.39           | 24 462            |
|               | FF#1.6                                          | Pumpattava neste karkaa järjestel    | 47 079            | 143                 | 2 709           | 14 315          | 22.28           | 64 246            |
|               | FF#2.1                                          | Pumppaus ei käynisty                 | 19 182            | 2 091               | 1 0 7 6         | 7 115           | 24.15           | 29 465            |
|               | FF#2.2                                          | Pumppaus pysähtyy yllättäen          | 23 00 1           | 1 690               | 1 210           | 8 440           | 24.58           | 34 341            |
|               | FH                                              | Pumppausjärjestelmä                  | 139 323           | 3 278               | 5 0 3 7         | 35 465          | 19.37           | 183 103           |
|               | FM#1.1.1                                        | Imu- ja/tai painepuolen putkisto vu  | 45 326            | 0                   | 2 608           | 7815            | 14.02           | 55 749            |
|               | FM#1.2.1                                        | Juoksupyörä kulunut/juoksupyörän     | . 17 138          | 469                 | 247             | 600             | 3.252           | 18 453            |
|               | FM#1.2.2                                        | Väärä pyörimissuunta                 | 10 277            | 0                   | 99              | 0               | 0.0             | 10 375            |
|               | FM#1.3.1                                        | Laakerit vikaantuneet                | 7 248             | 268                 | 209             | 4 235           | 35.41           | 11 959            |
|               | FM#1.4.1                                        | Akseli taipunut                      | 3 537             | 258                 | 204             | 1 500           | 27.28           | 5 499             |
|               | FM#1.5.1                                        | Tiivisteet vuotaa                    | 1 753             | 143                 | 101             | 6 500           | 76.5            | 8 497             |
|               | FM#2.1.1                                        | Moottorin laakerit vaurioituneet     | 1 976             | 49                  | 38              | 2 575           | 55.52           | 4 6 3 8           |
|               | FM#2.2.1                                        | Moottorin sähkökomponentti vikaa     | 23 165            | 1 235               | 810             | 2 250           | 8.194           | 27 460            |
|               | FM#3.1.1                                        | Linjausvirhe                         | 9 885             | 0                   | 284             | 1 980           | 16.3            | 12 150            |
|               | FM#4.1.1                                        | Taaiuusmuuttaia vlikuumenee          | 4 940             | 0                   | 173             | 3 145           | 38.08           | 8 258             |
|               | FM#4.2.1                                        | Taaiuusmuuttaian sähkökomponen       | 1 121             | 401                 | 39              | 1 820           | 53.82           | 3 382             |
|               | EM#5.1.1                                        | Ohjauslonikan sähkökomponentti v     | 12 957            | 456                 | 227             | 3 0 4 5         | 18.25           | 16 684            |

Kuva 29: Simuloinnin Suhteelliset riskit -välilehti

# Analyysista saatavat raportit

Tehtävien hyväksynnän jälkeen RCM-analyysistä on mahdollista luoda erilaisia raportteja. Analyysin yleisiä asioita voidaan liittää esim. *HTML*- tai *Excel*-muotoisiin raportteihin. HTML-raportti luodaan *Tools -> Summary:HTML* polkua pitkin. HTML-yhteenvedon alustusnäkymästä (*kts. Kuva 30*) voidaan valita raporttiin liitettävät datakentät **Edit selections** -napista painamalla. Datakenttä liitetään osaksi raporttia valitsemalla se avautuvasta hierarkkisesta puusta ja hyväksymällä valinnan **Select**-nappia painamalla. Valittuja datakenttiä voidaan poistaa valittujen joukosta valitsemalla listasta aikaisemmin valittu datakenttä ja painamalla **Remove selection** -nappia. Analyysistä ja sen tekijöistä kertovia tietoja voi kirjata HTML-yhteenvedon alustusnäkymän tietokenttiin. Raportti luodaan valittujen datakenttien ja kirjattujen yleistietojen mukaisesti **Create HTML summary** -nappia painamalla. ELMAS luo HTML-raportin **Users/käyttäjä/ELMAS/temp** -kansioon **ELMAS HTML-yhteenveto** - *Otsikko* -nimellä. Raportti (*kts. Kuva 31*) on tämän jälkeen tarkasteltavissa **View**-nappia painamalla, jolloin se avautuu oletuksena olevalle Internet-selaimelle.

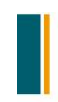

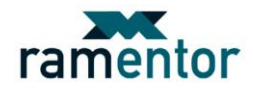

| HTML Summary Tool                                                                                                    | ×                                                                                             |  |  |  |  |  |  |
|----------------------------------------------------------------------------------------------------|-----------------------------------------------------------------------------------------------|--|--|--|--|--|--|
|                                                                                                    | Selected data fields                                                                          |  |  |  |  |  |  |
| ID<br>Name<br>Result of LTA<br>Result of LTA<br>Actions when failure occurs<br>Severity (how to reduce effects)<br>Occurrence (how to reduce causes)<br>Detection (how to predict)<br>Actions |                                                                                               |  |  |  |  |  |  |
| Load select                                                                                                    | tions Save selections Edit selections                                                         |  |  |  |  |  |  |
|                                                                                                    | ELMAS HTML Summary                                                                            |  |  |  |  |  |  |
| Title:                                                                                                    | Raaka-ainelinia                                                                               |  |  |  |  |  |  |
| Description:                                                                                                    | Pumppausjärjestelmä                                                                           |  |  |  |  |  |  |
| Notes:                                                                                                    |                                                                                               |  |  |  |  |  |  |
| Project name:                                                                                                    | RCM-analyysi                                                                                  |  |  |  |  |  |  |
| Created:                                                                                                    | 11.8.2010                                                                                     |  |  |  |  |  |  |
| Responsible:                                                                                                    | Ramentor Ov                                                                                   |  |  |  |  |  |  |
| Summary<br>Show no<br>Style:                                                                                                    | v of: all nodes of current tab v<br>de pictures: as links v<br>compact v<br>Compact v<br>View |  |  |  |  |  |  |
| ELMAS RAMoptim Dynamic v4.                                                                                                    | 3.45 (23.8.2010) VK X Cancel OHP                                                              |  |  |  |  |  |  |

Kuva 30: HTML-yhteenvedon alustusnäkymä

| CAUsers/Ville/ELMASitemp/ELMAS HTML Summary - Raaka-aineinja/undex.htm                                                                                                    |                                    |                                                                                                    | _                                                                         |                                             | + × C                                           | Live Search                                                                                                    |        |        |
|----------------------------------------------------------------------------------------------------|------------------------------------|----------------------------------------------------------------------------------------------------|---------------------------------------------------------------------------|---------------------------------------------|-------------------------------------------------|----------------------------------------------------------------------------------------------------|--------|--------|
| Suosikit 🌼 🍘 Ehdotetut sivustot 👻 🖉 Web Slice -valikoima 👻<br>ELMAS HTML Summery                                                                                                    |                                    |                                                                                                    |                                                                           | <u>ه</u>                                    | - 🛛 - 🖻                                         | i 👼 = Siyu = Suojaus =                                                                                                    | ТубР   | alyt • |
| aaka-ainelinja                                                                                                    | FM#1.1.2 Pumppu tai imupu          | ıtki ei täysin täytetty                                                                                                    |                                                                           |                                             |                                                 |                                                                                                    |        |        |
| FIORI FH Pumppausjärjestelmä<br>→ IORI FH Pumpata ympäristel haitallista prosessiainetta 500 Vmin 24 hArk<br>→ IORI FH 1 5 Furenzaausta lainkaan.                                                                                                    | General                            |                                                                                                    |                                                                           |                                             |                                                 |                                                                                                    |        |        |
| - FM#1.1.2 Pumppu tai imuputki ei täysin täytetty                                                                                                    | 10:                                | FM#1.1.2                                                                                                    |                                                                           |                                             |                                                 |                                                                                                    |        |        |
| -O: FM#1.3.1 Laakerit vikaantuneet                                                                                                    | Name:                              | Pumppu tai imuputki ei täysin                                                                                                    | täytetty                                                                  |                                             |                                                 |                                                                                                    |        |        |
| FMR2.1.1 Montorin laakeet vauriduneet     FMR2.12 Pumppus kapsaiteetti riittämätön     FMR1.1.3 Uian pieni imputki     FMR1.1.3 Uian pieni imputki     FMR1.2.1.uoksuurvõis kulunut/juoksuurvõini laest taipuneet                                                                                                    | Risk LTA                           |                                                                                                    |                                                                           |                                             |                                                 |                                                                                                    |        |        |
| <ul> <li>FM#1.2.2 Väärä pyörimissuunta</li> </ul>                                                                                                    | Result of LTA:                     | Logic decision tree analysis or                                                                                                    | if effect categorizat                                                     | tion is not                                 | yet finished.                                   |                                                                                                    |        |        |
| ORI FF#1.3 Riittamiiton paineen kehitys     OFME1.3 Lipao pieni imugutki     OFME1.3 Lipao pieni imugutki     OFME1.2 Lipao pieni imugutki     OFME1.2 Valami kehityseurutka                                                                                                    | Maint. LTA                         |                                                                                                    |                                                                           |                                             |                                                 |                                                                                                    |        |        |
| IOR] FF#1.4 Pumppu kulutaa lialisesti energiaa                                                                                                    | Result of LTA:                     | Proposed action: No schedule                                                                                                    | ad maintenance. D                                                         | lefine the in                               | nstructions m                                   | sore accurately on the interle-                                                                                                    | af "R1 | Æ*.    |
| O FM#1.2.1 Juoksupyörä kulunut/juoksupyörän lavat taipuneet     O FM#1.4.1 Akseli taipunut     O FM#1.2.2 Väärä pyörimissuunta     O FM#1.2.1 Meetini kulunut juoken kunuitiihement                                                                                                    | RTF                                |                                                                                                    |                                                                           |                                             |                                                 |                                                                                                    |        |        |
| → FMR(1.1 Monitorin lasers valuationes<br>→ FMR(1.1 Linjausithe<br>→ [OR] FFMI.5 Pumppu kity kournana ja jumituu<br>→ ○ FMR(2.1 Junkeuworkis kulundrichkeuworkin laset taiouneet                                                                                                    | Actions when failure occurs:       | Title Cost (6) Responsib<br>Koulutus 1 000.0 Mekaanine                                                                                                   | o <i>le</i><br>en kunnossapito ja                                         | Co<br>käyttö                                | mments                                          |                                                                                                    |        |        |
| C File(2):1 Subscription Instantion of press and a subscription of the subscription of the subscripti | Description                        |                                                                                                    |                                                                           |                                             |                                                 |                                                                                                    |        |        |
| Ormal 21 Stytin kan kalunutrikkoutunut     Old FFMI 5 Purpatiwa neste karkas jägestelmistä     Ormat 1.1 Innu-jakai perseven putkisto vuotas     Ormat 5.1 Tinksteat vuotas     Ormat 5.1 Tinksteat vuotas                                                                                                    | Severity (how to reduce effects):  | Vian vaikutus: Vikamuoto ei ai<br>Tuotanto estyy vikamuodon jol<br>Vikaantuminen voi pahimmillai<br>korjaustoimenpiteitä<br>Pumpun pesä tulee täyttää ni | iheuta riskejä heni<br>hdosta<br>an johtaa pumpun<br>esteellä ja tarkista | kildturvallis<br>sisäisten o<br>a että imus | uudelle eikä<br>osien välisiin<br>putki on koko | ympäristölle.<br>kosketuksiin aiheuttaen purr<br>maan nestepinnan alapuolella                                                              | npulle |        |
| IORI F#2 Pysayttaa ja alottaa pumppaus orgauskatekysta     IORI FF#2 1 Pumppaus ei kävnisty                                                                                                    | Occurrence (how to reduce causes): | Vian aiheuttaja: Vikamuoto s                                                                                                    | yntyy asennusvirh                                                         | een tai inhi                                | imillisen ereh-                                 | vdyksen johdosta                                                                                                    |        |        |
| OR] FF#2.2 Pumppaus pysähtyy yllättäen                                                                                                    | Detection (how to predict):        | Vian havaitseminen: Vikamur                                                                                                    | odon voi havavaita                                                        | pumpun ar                                   | anesta, varahr                                  | telyistä tai prosessitiedoista                                                                                                    |        |        |
| xpand/Collapse: Expand All                                                                                                    | Actions                            |                                                                                                    |                                                                           |                                             |                                                 |                                                                                                    |        |        |
|                                                                                                    |                                    | Recommended Action                                                                                                    | Responsible                                                               | Due date                                    | State                                           | Action taken                                                                                                    | S C    | O RF   |
|                                                                                                    |                                    | Alkuperäinen tilanne                                                                                                    |                                                                           | 1.1.2010                                    | Lähtötilanne                                    | Ei aikataulutettuja<br>huoltotoimenpiteitä                                                                                                 | 84     | 9 28   |
|                                                                                                    |                                    | Koulutuksen järjestäminen<br>käyttö- ja<br>kunnossapitohenkilöstölle                                                                                     | Mekaanisen<br>kunnossapidon<br>työrjohto                                  | 19.5.2010                                   | l Suunnittelu                                   | Paikka ja aika sovittu                                                                                                    | В 4    | 9 28   |
|                                                                                                    | Actions:                           | Ohjeistus pumpun<br>esitäytöstä pumpun<br>käyttäjille ja kunnossapitäjille                                                                               | Mekaaninen<br>kunnossapito ja<br>käyttö                                   | 21.6.2010                                   | l Suoritettu                                    | Mekaaninen kunnossapito-<br>ja käyttöhenkilöstö<br>ohjeistettu pumpun huollon<br>jalkeisessä<br>käynnistyksessä<br>huomioitavista asioista | 8 1    | 9 72   |
|                                                                                                    |                                    | Uusi tilanne                                                                                                    |                                                                           | 23.6.2010                                   | J Uusi                                          | Ohjeistusta parannettu                                                                                                    | 8 1    | 9 72   |

Kuva 31: HTML-raportti

Vastaavanlainen raportti on mahdollista luoda myös Excel-muotoon. Excel-raportti (kts. Kuvat 32 ja 33) luodaan painamalla Write data to Excel file -nappia ja nimeämällä Excel-raportti seuraavan polun päätteeksi Tools -> Summary:Excel -> Export.

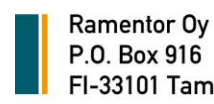

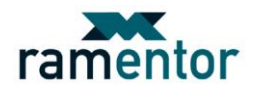

| Excel File Summ | ary Tool       |                 |                                            |         |              |             |
|-----------------|----------------|-----------------|--------------------------------------------|---------|--------------|-------------|
| Usage history   | / Mair         | ntenance        | Failure order                              | r costs | Dynami       | c constants |
| Export          |                | Exact fa        | ailure                                     |         | Failure hist | ory         |
|                 |                | Exce            | el file operations<br>e data to Excel file |         |              |             |
| 5               | ave            |                 |                                            |         |              | ×           |
| ſ               | .ook In: 👔     | Raaka-ainelinj, | a<br>usjärjestelmä.xls                     |         | 9 <b>()</b>  |             |
| F               | Files of Type: | Excel file (*.> | ds)                                        |         |              |             |
|                 |                |                 |                                            | l       | Save         | Cancel      |
| ELMAS RAMoptim  | Dynamic v4.3.4 | 43 (9.8.2010)   |                                            | 🖌 ОК    | 🗙 Cancel     | 🛛 🚱 Help    |

Kuva 32: Excel-raportin tallennusnäkymä

|          | Off Excel - NU     | M-Pumppau         | sjørjestelmä |                       |                                                                                                    |                                                                                                    |                    |                                                                    |                   | (CHICH |
|----------|--------------------|-------------------|--------------|-----------------------|----------------------------------------------------------------------------------------------------|----------------------------------------------------------------------------------------------------|--------------------|--------------------------------------------------------------------|-------------------|--------|
| Tied     | losto <u>M</u> uck | kaa <u>N</u> äytä | Lisās Mi     | uotoile Työk          | calut Tiedot Jkkuna <u>O</u> hje                                                                               |                                                                                                    |                    | Kirjoita kyoym                                                     | 95                |        |
| 18       |                    | -4 D 145          | AND NOT      |                       | 0 . N . 153 Q                                                                                                  |                                                                                                    | Arial              |                                                                    | 49.1              | A.A    |
| -        |                    |                   | 100 20       | 14 42 · V             | 455 Se - OF AF                                                                                                 | 10 mm                                                                                                    |                    |                                                                    | *,0 1             |        |
|          | 200                | O CI E            | 3 9 0        | 9 Tollshets           |                                                                                                    | misen                                                                                                    |                    |                                                                    |                   |        |
| K45      | •                  | f#                |              |                       |                                                                                                    |                                                                                                    |                    |                                                                    |                   |        |
| A        | B                  | C                 | D            | E                     | FG                                                                                                    |                                                                                                    | н                  | j. j.                                                              | J                 | K      |
| Eu       | Inction            | hiors             | rchw         | FH Du                 | mnnausiäriestelmä                                                                                              |                                                                                                    |                    |                                                                    |                   |        |
| i u      | inction            | mere              | incity.      | Inru                  | mppausjarjescenna                                                                                              |                                                                                                    |                    |                                                                    |                   |        |
|          |                    |                   |              |                       |                                                                                                    |                                                                                                    | AC172000           |                                                                    |                   |        |
| _        | ID                 | Taso 1            | Taso 2       | 1aso 3                | 1aso 4                                                                                                    |                                                                                                    | түүррі             | Nimi                                                               | 1aso #            | Kuvaus |
|          | FH                 | Pumppaus          | jarjesteima  | and the second second | the second second second second second second second second second second second second second second second s | 1.1.                                                                                                    | menen              | Pumppausjarjesteima                                                | 1                 |        |
|          | F#1                |                   | Pumpata      | ymparistolle          | haitallista prosessiainetta 600 Vmin 24 h                                                                      | <u>Mrk</u>                                                                                                    | Function           | Pumpata ympäristölle haitallista prosessiainetta 500 l/min 24 h/vr | : Z               |        |
|          | FF#1.1             |                   |              | El pumppa             | austa lainkaan                                                                                                 |                                                                                                    | Functional Failure | Ei pumppausta lainkaan                                             | 3                 |        |
|          | FM91.1.2           |                   |              |                       | Pumppu tai imuputki ei täysin täytett                                                                          | ¥                                                                                                    | Failure Mode       | Pumppu tai imuputki ei täysin täytetty                             | 4                 |        |
|          | FM#1.3.1           |                   |              |                       | Laakent vikaantuneet                                                                                           |                                                                                                    | Failure Mode       | Laakerit vikaantuneet                                              | 4                 |        |
|          | FM962.1.1          |                   |              | -                     | Moottorin laakent vaurioituneet                                                                                |                                                                                                    | Failure Mode       | Moottorin laakerit vaurioituneet                                   | 4                 |        |
|          | FF#1.2             |                   |              | Pumppau               | s kapasiteetti riittamaton                                                                                     |                                                                                                    | Functional Failure | Pumppaus kapasiteetti riittämätön                                  | 3                 |        |
|          | FM#1.1.3           |                   |              |                       | Lilan pieni imuputki                                                                                           |                                                                                                    | Failure Mode       | Lilan pleni imuputki                                               | 4                 |        |
|          | FM97.2.1           |                   |              |                       | Juoksupyöra kulunut/juoksupyörän la                                                                            | vat taipuneet                                                                                                    | Failure Mode       | Juoksupyora kulunut/juoksupyoran lavat taipuneet                   | 4                 |        |
| 3        | EM#1.2.2           |                   |              |                       | Váara pyörimissuunta                                                                                           |                                                                                                    | Failure Mode       | Väärä pyörimissuunta                                               | 4                 |        |
| 1        | FF#1.3             |                   |              | Rittamato             | in paineen kehitys                                                                                             |                                                                                                    | Functional Failure | Rittamaton paineen kehitys                                         | 3                 |        |
| 2        | FM#1.1.3           |                   |              |                       | Liian pieni imuputki                                                                                           | and the second second se | Failure Mode       | Lilan pleni imuputki                                               | 4                 |        |
| 3        | FM91.2.1           |                   |              |                       | Juoksupyörä kulunut/juoksupyörän la                                                                            | vat taipuneet                                                                                                    | Failure Mode       | Juoksupyörä kulunut/juoksupyörän lavat talpuneet                   | 4                 |        |
| 4        | FM#1.2.2           |                   |              |                       | Vaara pyörimissuunta                                                                                           |                                                                                                    | Failure Mode       | Vaara pyorimissuunta                                               | 4                 |        |
| 5        | FF#1.4             |                   |              | Pumppu k              | culuttaa hallisesti energiaa                                                                                   |                                                                                                    | Functional Failure | Pumppu kuluttaa liialisesti energiaa                               | 3                 |        |
| <u>.</u> | FM91.2.1           |                   |              |                       | Juoksupyörä kulunut/juoksupyörän la                                                                            | vat taipuneet                                                                                                    | Failure Mode       | Juoksupyörä kulunut/juoksupyörän lavat taipuneet                   | 4                 |        |
| 7        | EM#1.4.1           |                   |              |                       | Akseli taipunut                                                                                                |                                                                                                    | Failure Mode       | Akseli taipunut                                                    | 4                 |        |
| 8        | FM#1.2.2           |                   |              |                       | Väärä pyörimissuunta                                                                                           |                                                                                                    | Failure Mode       | Väärä pyörimissuunta                                               | 4                 |        |
| 9        | FM#2.1.1           |                   |              |                       | Moottorin laakerit vaurioituneet                                                                               |                                                                                                    | Failure Mode       | Moottorin laakerit vaurioituneet                                   | 4                 |        |
| 3        | F M983 1.1         |                   |              |                       | Linjausvirhe                                                                                                   |                                                                                                    | Failure Mode       | Linjausvirhe                                                       | 4                 |        |
| 1        | FF#1.5             |                   |              | Pumppu k              | tay kuumana ja jumittuu                                                                                        |                                                                                                    | Functional Failure | Pumppu kay kuumana ja jumittuu                                     | 3                 |        |
| Ζ        | EM#1.2.1           |                   |              |                       | Juoksupyörä kulunut/juoksupyörän la                                                                            | vat taipuneet                                                                                                    | Failure Mode       | Juoksupyörä kulunut/juoksupyörän lavat talpuneet                   | 4                 |        |
| 3        | FM#1.3.1           |                   |              |                       | Laakent vikaantuneet                                                                                           |                                                                                                    | Failure Mode       | Laskerit vikaantuneet                                              | 4                 |        |
| 4        | EM#2.1.1           |                   |              |                       | Moottorin laakerit vaurioituneet                                                                               |                                                                                                    | Failure Mode       | Moottorin laakerit vaurioituneet                                   | 4                 |        |
| 5        | FM#3.1.1           |                   |              |                       | Linjausvirhe                                                                                                   |                                                                                                    | Failure Mode       | Linjausvirhe                                                       | 4                 |        |
| 5        | FM#3.2.1           |                   |              |                       | Kytkin kumi kulunut/rikkoutunut                                                                                |                                                                                                    | Failure Mode       | Kytkin kumi kulunut/rikkoutunut                                    | 4                 |        |
| 7        | FF#1.6             |                   |              | Pumpatta              | va neste karkaa järjestelmästä                                                                                 |                                                                                                    | Functional Failure | Pumpattava neste karkaa jarjestelmästä                             | 3                 |        |
| 3        | PM#1.1.1           |                   |              |                       | Imu- ja/tai painepuolen putkisto vuota                                                                         | 8                                                                                                    | Failure Mode       | Imu- ja/tai painepuolen putkisto vuotaa                            | 4                 |        |
| 2        | F M#1.5.1          |                   |              |                       | Limsteet vuotea                                                                                                |                                                                                                    | Failure Mode       | Tilvisteet vuotaa                                                  | 4                 |        |
| 0        | 192                |                   | Pysäyttää    | a ja atoittaa p       | umppaus ohjauskaskystä                                                                                         |                                                                                                    | Function           | Pysäyttää ja aloittaa pumppaus ohjauskäskystä                      | Z                 |        |
| 1        | FF#2.1             |                   |              | Pumppau               | s ei käynisty                                                                                                  |                                                                                                    | Functional Failure | Pumppaus ei käynisty                                               | 3                 |        |
| 2        | FM#2.2.1           |                   |              |                       | Moottorin sähkökomponentti vikaantu                                                                            | nutroystynyt                                                                                                    | Failure Mode       | Moottorin sankökomponentti vikaantunut/löystynyt                   | 4                 |        |
| 3        | FM#4.2.1           |                   |              |                       | Taajuusmuuttajan sähkökomponentti                                                                              | wkaantunut/löystynyt                                                                                                    | Failure Mode       | Taajuusmuuttajan sähkökomponentti vikaantunut/löystynyt            | 4                 |        |
| 4        | EM#5.1.1           |                   |              | -                     | Ohjauslogiikan sähkökomponentti vik                                                                            | aantunut/loystynyt                                                                                                    | Failure Mode       | Ohjauslogiikan sähkökomponentti vikaantunut/löystynyt              | 4                 |        |
| 5        | FF#2.2             |                   |              | Pumppaus              | s pysähtyy yllättäen                                                                                           |                                                                                                    | Functional Failure | Pumppaus pysähtyy yllättäen                                        | 3                 |        |
| 6        | EM#2.2.1           |                   |              |                       | Moottorin sähkökomponentti vikaantu                                                                            | nut/loystynyt                                                                                                    | Failure Mode       | Moottor in sähkökomponentti vikaantunut/löystynyt                  | 4                 |        |
| 7        | FM#4.1.1           |                   |              |                       | Taajuusmuuttaja ylikuumenee                                                                                    |                                                                                                    | Failure Mode       | Taajuusmuuttaja ylikuumenee                                        | 4                 |        |
| 8        | EM#5.1.1           |                   |              |                       | Ohjauslogiikan sähkökomponentti vik                                                                            | aantunut/löystynyt                                                                                                    | Failure Mode       | Ohjauslogiikan sähkökomponentti vikaantunut/löystynyt              | 4                 |        |
|          | A Davisa           | in the D          | 0.0          | Gunstin               | a bissarda . DU Duman / Duration                                                                               | himmeles DI Davie                                                                                                    | lame / part        | -                                                                  |                   |        |
|          | AN Device L        | nex arcriy - D    | in Krubban   | Arunctio              | in meranuly - HH Pumpp ( Function                                                                              | menarchy - HH Devic                                                                                                    | A CLAMAS / KALI    |                                                                    | and in the second |        |

Kuva 33: Excel-raportti

Taulukkomuotoisia raportteja analyysista voidaan luoda *taulukkoyhteenveto-* tai *FMEA-taulukkotyökalun* avulla. Taulukkoyhteenvedon (*Tools -> Summary:Table*) *Properties-*välilehdellä (*kts. Kuva 34*) määritetään taulukossa näytettävät tietokentät. Taulukkoon voidaan sisällyttää projektivälilehden kaikki solmut valitsemalla **Show all nodes of current tab** aktiiviseksi tai vain mallin alimman tason juurisolmut aktivoimalla **Show only root nodes of current tab**. Taulukko luodaan valittujen tietokenttien mukaisesti, joko painamalla **Open table** -nappia tai siirtymällä *Table-*välilehdelle. Taulukkoyhteenvedossa luotu taulukko (*kts. Kuva 35*) on mahdollista kopioida liitettäväksi Exceliin painamalla taulukon päällä hiiren oikeaa nappia ja valitsemalla avautuvasta valikosta *Copy whole table-*toiminto.

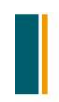

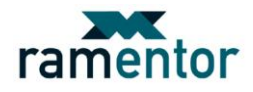

| Table Summary Tool X                                          |
|---------------------------------------------------------------|
| Properties Table                                              |
| Selected data fields                                          |
| ID                                                            |
| Name                                                          |
| Criticality                                                   |
| Result of LTA                                                 |
| Preventive maintenance                                        |
| Inspections                                                   |
| Restorations                                                  |
| Replacements                                                  |
| Failure finding                                               |
| Recession strategy                                            |
| Actions when halidre occurs                                   |
| Load selections Save selections Edit selections               |
| Show table                                                    |
| Show all nodes of current tab                                 |
| <ul> <li>Show only root nodes of current tab</li> </ul>       |
| Open table                                                    |
| ELMAS RAMoptim Dynamic v4.3.45 (23.8.2010) V OK Cancel I Help |

Kuva 34: Taulukkoyhteenvedon tietokenttien määrittäminen Properties-välilehdellä

| Та                                        | Table Summary Tool X |                             |                                                 |                                                                                                    |                                                                                       |                                                                                    |              |              |                 |                                                                                                    |                                                          |
|-------------------------------------------|----------------------|-----------------------------|-------------------------------------------------|----------------------------------------------------------------------------------------------------|---------------------------------------------------------------------------------------|------------------------------------------------------------------------------------|--------------|--------------|-----------------|----------------------------------------------------------------------------------------------------|----------------------------------------------------------|
| ſ                                         | Properties Table     |                             |                                                 |                                                                                                    |                                                                                       |                                                                                    |              |              |                 |                                                                                                    |                                                          |
| ſ                                         | Summary table        |                             |                                                 |                                                                                                    |                                                                                       |                                                                                    |              |              |                 |                                                                                                    |                                                          |
|                                           | ID /                 | Name                        | Criticality                                     | Result of LTA                                                                                                    | Preventive maintena                                                                   | Inspections                                                                        | Restorations | Replacements | Failure finding | Redesign strategy                                                                                                    | Actions when failure o                                   |
|                                           | FM#1.1.1             | Imu-ja/tai painepuolen put  | Evident failure that affects the safety (ES)    | Re-design is mandatory. Define<br>proposed actions more<br>accurately on the interleaf<br>"Re-desing".              | 7.0 15.0<br>Putkiston visuaalinen<br>tarkistus vikkokierroksen<br>aikana true<br>true |                                                                                    |              |              |                 |                                                                                                    |                                                          |
|                                           | FM#1.1.2             | Pumppu tai imuputki ei täys | Hidden failure that affects the operation (HO)  | Proposed action: No scheduled<br>maintenance. Define the<br>instructions more accurately on<br>the interleaf "RTF". |                                                                                       |                                                                                    |              |              |                 |                                                                                                    | Koulutus 1 000.0<br>Mekaaninen kunnossapito ja<br>käyttö |
|                                           | FM#1.1.3             | Lilan pieni imuputki        | Evident failure that affects the operation (EO) | Proposed action: Re-design                                                                                          |                                                                                       |                                                                                    |              |              |                 | Imuputken<br>uudeleensuunnittelu ja<br>mitoitus> pumpun<br>toimintapisteen<br>muuttaminen 3<br>500.0 Käyttö<br>500.0 Käyttö<br>Ulkopuolinen yritys<br>suorittaa suunnittelun ja<br>mitoituksen |                                                          |
|                                           | FM#1.2.1             | Juoksupyörä kulunut/juoks   | Evident failure that affects the operation (EO) | Proposed action: Scheduled<br>maintenance                                                                           |                                                                                       | 60.0 10.0 TYÓN<br>NIMI: Värähtelymittaus<br>SUORITTAJA: Ennakkohuolto<br>true true |              |              |                 |                                                                                                    |                                                          |
|                                           | FM#1.2.2             | Väärä pyörimissuunta        | Evident failure that affects the operation (EO) | Proposed action: No scheduled<br>maintenance. Define the<br>instructions more accurately on<br>the interleaf "RTF". |                                                                                       |                                                                                    |              |              |                 |                                                                                                    | Koulutus 250.0<br>Sähkökunnossapito<br>Toimintaohjeet    |
|                                           | FM#1.3.1             | Laakerit vikaantuneet       | Evident failure that affects the operation (EO) | Proposed action: Scheduled<br>maintenance                                                                           | 30.0 20.0<br>TYÖN NIMI: Voitelu ja<br>puhdistus SUORTITAJA:<br>Rasvari true<br>true   | 30.0 15.0 TYÖN<br>NIMI: Värähtelymittaus<br>SUORITTAJA: Ennakiohuaito<br>true true |              |              |                 | Automaattivoitelun<br>harikinnan suunnittelu<br>0.0 Mekaaninen<br>kunnossapikoKohteen<br>sirkämistä<br>automaattivoitelun piiviin<br>nykyisen voitelukikerroksen<br>sijaan suunnitellaan       | Y                                                        |
| EMAS RAMoptin Dynamic v4.3.45 (23.8.2010) |                      |                             |                                                 |                                                                                                    |                                                                                       |                                                                                    |              |              |                 |                                                                                                    |                                                          |

Kuva 35: Taulukkoyhteenveto

# Lyhyt toimintaohje ELMAS FMEA-RCM etenemisestä

- 1. Kohteen valinta tuotantolinjan lohkokaaviomallista esim. simuloinnin käytettävyys- ja riskikustannustulosten pohjalta.
- 2. Valitun kohteen tarkempien rajojen määrittäminen laitehierarkiamalliin *Device hierarchy* projektivälilehdelle:
  - Osajärjestelmä (Subsystem)
  - Laite (Device)
  - Osa/komponentti (Item/Component).
- 3. Kohteen toimintojen puumallin luonti Function hierarchy projektivälilehdelle.
  - Osajärjestelmä (Subsystem)  $\rightarrow$  ID muutettu laitehierarkiamallissa käytetystä.
  - Osajärjestelmien (tai haluttaessa laitteiden) pää- ja sivutoimintojen (*Functions*) määrittäminen suorituskykytasot mukaan lukien .

| Ramentor Oy      | Tel. +358 (0) 40 746 6585 |
|------------------|---------------------------|
| P.O. Box 916     | Fax +358 (0) 3 280 6850   |
| FI-33101 Tampere | www.ramentor.com          |

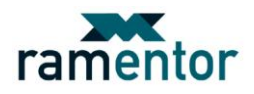

- 4. Toiminnallisten vikojen määrittäminen kohteen pää- ja sivutoiminnoille.
  - Toiminnalliset viat (tavat, joilla osajärjestelmien toiminnot voivat estyä) (Functional failure).
- 5. Vikamuotojen (Failure mode) / huollettavan tason määrittäminen laitehierarkiamalliin.
  - Laitteiden toimintojen kuvaukset voidaan haluttaessa kirjata solmun *editorin Description*-kenttään. Laitteiden toiminnot voidaan haluttaessa kuvata myös omina solmuinaan *Function hierarchy* -projektivälilehdellä.

- Vikamuotojen määrittäminen osille/komponenteille. Nimeämisessä suositeltavaa ilmoittaa myös komponentti, jonka vikamuodosta on kyse. Tämä helpottaa vikamuotojen ja toiminnallisten vikojen yhdistämisen jälkeistä luettavuutta.

- Vikamuotojen tapahtumiseen liittyvät tiedot, kuten esim. vikavälit, korjausajat ja kustannusriskit tulisi syöttää solmun editorin *Failure-*, *Repair-* ja *Risks-*sivuille.
- 6. *Device hierarchy* -projektivälilehden vikamuotojen yhdistäminen *Function hierarchy* projektivälilehden toiminnallisten vikojen alle.
  - Mikä tapahtuma aiheuttaa toiminnallisen vian?
- 7. Vikamuotojen vaikutusten määrittäminen solmun editorin *FMEA*-sivulle. Vaikutuksia arvioidaan seuraavien kysymysten pohjalta:
  - Mistä nähdään, että vikaantuminen on tapahtunut? (Detection)
  - Millaisia riskejä vikaantuminen aiheuttaa terveydelle tai ympäristölle? (Severity)
  - Miten vikaantuminen vaikuttaa tuotantoon tai toimintaan? (Severity)
  - Mitä konkreettisia vahinkoja vikaantuminen aiheuttaa? (Severity)
  - Mitkä ovat korjaustoimenpiteet? (Severity)
  - Vikamuodon aiheuttaja(t) eli syyt vikamuotojen syntymiselle voidaan listata vikamuodon solmun editorin *FMEA*-sivun *Description*-välilehden *Occurence*-kenttään. Pienemmissä kohteissa vikamuodon aiheuttajat voidaan lisätä vikamuotojen alle omina solmuinaan ilman, että mallin luettavuus kärsisi siitä.
  - Vikamuotojen vaikutusten numeerinen arviointi RPN-arvolla solmun editorin *FMEA*-sivun *RPN*-välilehdellä.
- 8. Toiminnallisten vikojen seurausten arviointi.
  - Toiminnallisen vian seurausvaikutukset arvioidaan solmun editorin *Risks*-sivun *LTA*-välilehdellä.
  - LTA-kysymyspolun päätteeksi syntynyttä seurausvaikutusluokkaa voidaan pitää toiminnallisen vian kunnossapitostrategiana.
- 9. Projektin tallentaminen uudella nimellä.
  - Alkuperäinen tilanne kuvattu → Seuraavaksi suunnitellaan toimenpiteitä alkuperäisen tilanteen parantamiseksi.
  - Suunniteltujen toimenpiteiden vaikutuksia simulointituloksiin voidaan jatkossa vertailla helposti tallentamalla alkuperäistä ja uutta tilannetta kuvaavat mallit omilla nimillään.
- 10. Soveltuvimpien ja tehokkaimpien tehtävien määrittäminen.
  - Tehtävien määrittäminen suoritetaan vikamuodoille, jotka aiheuttavat edellisessä vaiheessa kriittisimmiksi määritettyjä toiminnallisia vikoja.
  - Vikamuodoille, jotka aiheuttavat HS- tai ES-luokan seuraukset, on pakko tehdä parantavia toimenpiteitä. HO- ja EO- luokiteltujen toiminnallisten vikojen vikamuodot pitäi-

| Ramentor Oy      | Tel. +358 (0) 40 746 6585 |
|------------------|---------------------------|
| P.O. Box 916     | Fax +358 (0) 3 280 6850   |
| FI-33101 Tampere | www.ramentor.com          |

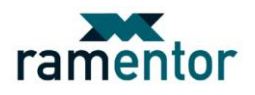

si pyrkiä estämään huoltotoimenpiteellä tai muilla keinoin. Vähimmälle huomiolle voidaan jättää vikamuodot, joiden aiheuttamien toiminnallisten vikojen seuraukset yltävät ainoastaan *HE*- tai *EE*-seurausvaikutusluokkaan.

- Soveltuvimmat ja tehokkaimmat toimenpiteet kriittisimmille vikamuodoille määritetään vikamuotojen solmujen editoreissa *Maintenance*-sivun *LTA*-välilehdellä.
- Ennen soveltuvimpien ja tehokkaimpien toimenpiteiden määritystä tulee alasvetovalikosta valita vikamuodon kriittisyys *LTA*-välilehdellä (usein sama kuin sen aiheuttamalla toiminnallisella vialla). Vikamuoto, joka aiheuttaa eri seurausvaikutusluokan omaavia toiminnallisia vikoja, tulee arvioida kriittisimmän seurausvaikutuksen mukaan. Seurausvaikutusluokka ei periydy suoraan toiminnalliselta vialta vikamuodolle.
- Toimenpiteiden määrityksen päätteeksi vikamuodolle ehdotetaan sille sopivinta kunnossapitoluokkaa *LTA*-välilehdellä.
- Toimenpiteiden tarkemmat määritykset tulee tehdä erityyppisillä huolto- ja muiden toimenpiteiden -välilehdillä.
- 11. Määritettyjen tehtävien vaikutuksia käytettävyyteen, vikalukumääriin sekä epäkäytettävyysja huoltokustannuksiin voidaan tarkastella simuloimalla projektin eri välilehtiä.
  - Simuloimalla omilla nimillään tallennettuja alkuperäistä ja uutta tilannetta kuvaavia malleja voidaan arvioida analyysissä määritettyjen toimenpiteiden vaikutuksia.
  - Esille alkuperäiset ja uudet käytettävyydet, vikalukumäärät ja epäkäytettävyyskustannukset.
  - Epäkäytettävyyskustannuksien ja huoltokustannusten suhde  $\rightarrow$  Ylihuollettu/alihuollettu.
  - Turvallisuus- ja ympäristöseurausvaikutuksia aiheuttavien toiminnallisten vikojen vikalukumäärät → Mahdollista syntyä simulointitulosten perusteella → Määritettävä lisää toimenpiteitä, jos toteutumisen todennäköisyys edelleen suuri.
- 12. Raportointi
  - Analyysista saatavia raportteja ovat: *HTML* ja *Excel*-muotoisten raporttien lisäksi erilaiset taulukkomuotoiset yhteenvedot.
  - HTML-raportti luodaan Tool -> Summary:HTML -> Create HTML summary. Raportista syntynyt kansio löytyy Users/käyttäjä/ELMAS/temp -polusta. HTML-raportti avautuu Internet selaimeen View-nappia painamalla.
  - Excel-raportti luodaan *Tools -> Summary:Excel File -> Export -> Write data to Excel file* polkua pitkin. Luotu Excel-raportti löytyy sille luontivaiheessa määritetystä kansiosta määritetyn nimen mukaisena.
  - Solmujen FMÉA-sivun Description- ja RPN-välilehdille kirjattuja kuvauksia voidaan koota taulukkomuotoon (Tools -> FMEA tool -> Table). Taulukon siirtäminen Exceliin tapahtuu painamalla taulukon päällä hiiren oikeaa nappia ja valitsemalla avautuvasta valikosta Copy whole table, jonka jälkeen taulukko on liitettävissä Exceliin.
  - Solmujen FMEA-sivun Actions-välilehdille kirjatut toimenpiteet on mahdollista koota yhdeksi toimenpidetaulukoksi Tools -> FMEA tool -> Actions summary polun päätteeksi löytyvään toimenpiteiden taulukkoon. Toimenpidetaulukon siirtäminen Exceliin tapahtuu vastaavalla tavalla, kuin edellisen vaiheen taulukon siirto.
  - Edellä mainittujen raportointimenetelmien lisäksi analyysistä on mahdollista luoda taulukoita, joihin sisällytetään erilaisia tietosarakkeita. Taulukkoyhteenvetotyökalu avautuu *Tools -> Summary:Table* polkua pitkin. Luotavalle yhteenvetotaulukolle mää-ritetään taulukossa esitettävät sarakkeet *Properties*-välilehdellä. Taulukko muodostetaan *Table*-välilehdelle *Properties*-välilehdellä määritettyjen ominaisuuksien mukaisesti. Taulukko on mahdollista siirtää tarkasteltavaksi Exceliin *Copy whole table* toiminnon avulla.

| Ramentor Oy      | Tel. +358 (0) 40 746 6585 |
|------------------|---------------------------|
| P.O. Box 916     | Fax +358 (0) 3 280 6850   |
| FI-33101 Tampere | www.ramentor.com          |